Imprimante laser de groupe de travail Dell™ W5300

## Manuel du propriétaire

#### Contenu :

- Impression réseau
- Installation des pilotes d'imprimante
- Installation des cartes mémoire
- Chargement du papier
- Utilisation de l'imprimante

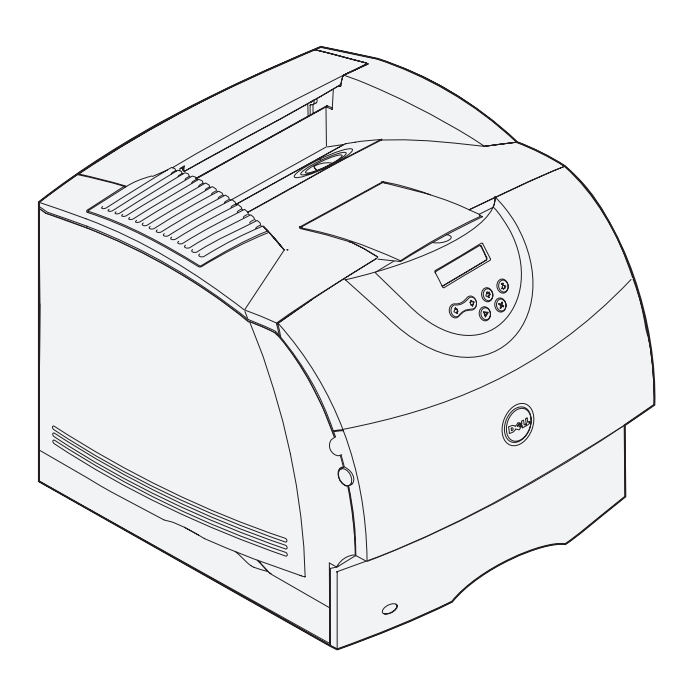

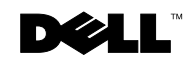

## Commande de cartouches de toner

Les cartouches de toner Dell<sup>™</sup> sont disponibles uniquement auprès de Dell. Vous pouvez commander les cartouches de toner en ligne à l'adresse www.dell.com/supplies ou par téléphone.

| 877-465-2968        |
|---------------------|
| (877-Ink2You)       |
| 877-501-4803        |
| 001-800-210-7607    |
| 800-805-7545        |
| 0870 907 4574       |
| 1850 707 407        |
| 0825387247          |
| 800602705           |
| 902120385           |
| 0800 2873355        |
| 08 20 - 24 05 30 35 |
| 020 - 674 4881      |
| 02.713 1590         |
| 08 587 705 81       |
| 231622 64           |
| 3287 5215           |
| 09 2533 1411        |
| 0848 801 888        |
|                     |

#### Imprimante laser de groupe de travail Dell™ W5300

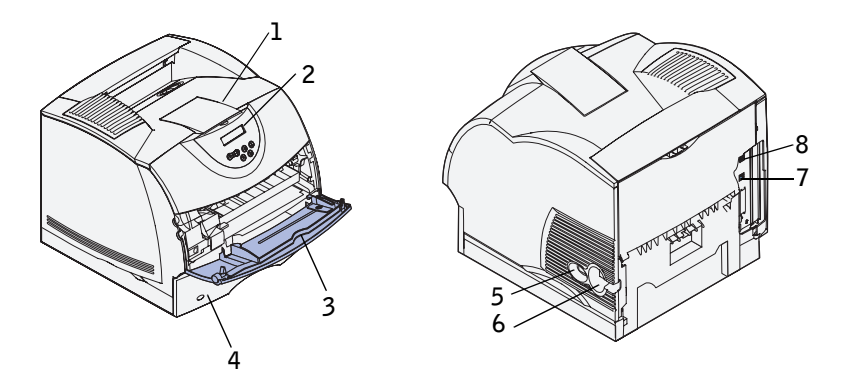

| 1 Réceptacle standard            | 5 Commutateur Marche/Arrêt            |
|----------------------------------|---------------------------------------|
| 2 Panneau de commandes           | 6 Connecteur du cordon d'alimentation |
| 3 Chargeur multifonction         | 7 Port Ethernet                       |
| 4 Tiroir standard (500 feuilles) | 8 Port USB                            |

Si vous disposez d'options supplémentaires telles que des tiroirs, un dispositif recto verso ou un chargeur d'enveloppes, reportez vous au *Guide de l'utilisateur* (Démarrer  $\rightarrow$  Programmes ou Tous les programmes  $\rightarrow$  Imprimantes Dell  $\rightarrow$  Imprimante laser Dell W5300  $\rightarrow$  Guide de l'utilisateur) pour obtenir des instructions d'installation.

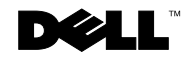

### **Remargues, Notes et Avertissements**

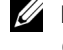

**REMARQUE** : Une **REMARQUE** fournit des informations importantes destinée à vous aider à utiliser votre ordinateur de manière optimale.

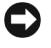

**CONTE:** Une **NOTE** signale des risques de dégât du matériel ou de perte de données tout en vous indiquant comment éviter le problème.

/!\ ATTENTION : Un AVERTISSEMENT signale un risque de dégâts matériels, de blessure ou de mort.

Les autres marques commerciales et les noms commerciaux peuvent être utilisés dans ce document en référence aux entités représentant les marques et les noms de leurs produits. Dell Computer Corporation renonce à tout intérêt patrimonial pour les marques commerciales et les noms commerciaux autres que les siens.

#### DROITS LIMITES DU GOUVERNEMENT AMERICAIN

Ce logiciel et cette documentation sont fournis avec des DROITS LIMITES. L'utilisation, la duplication ou la divulgation par le Gouvernement sont soumises aux restrictions définies dans le sous-paragraphe (c)(1)(ii) de la clause Rights in Technical Data and Computer Software DFARS 252.227-7013 ainsi que dans les dispositions FAR applicables : Dell Computer Corporation, One Dell Way, Round Rock, Texas, 78682, Etats-Unis.

#### Informations sur la réglementation FCC

Cet équipement a été testé et déclaré conforme aux normes relatives au matériel numérique de classe B, fixées par l'article 15 des règlements de la FCC. Pour plus de détails, reportez vous au CD Pilotes et utilitaires.

Les informations contenues dans ce document sont sujettes à des modifications sans préavis. © 2003 Dell Computer Corporation. Tous droits réservés.

Toute reproduction, de quelque manière que ce soit, est strictement interdite sans l'autorisation écrite de Dell Computer Corporation.

Marques commerciales utilisées dans ce texte : Dell et le logo DELL sont des marques de Dell Computer Corporation ; Microsoft et Windows sont des marques déposées de Microsoft Corporation ; Novell et NetWare sont des marques déposées de Novell, Inc. ; UNIX est une marque déposée de The Open Group aux Etats-Unis et dans d'autres pays.

## Sommaire

#### **1** Configuration pour l'impression réseau

| Sélection de la configuration réseau de votre imprimante                              | 12 |
|---------------------------------------------------------------------------------------|----|
| Connexion locale à un serveur d'impression                                            | 13 |
| Exécution de l'Assistant Microsoft Plug-and-Play                                      | 13 |
| Installation de pilotes dans un environnement Linux                                   | 19 |
| Installation de pilotes dans un environnement Novell                                  | 19 |
| Configuration de la file d'attente du serveur d'impression $\ldots$ .                 | 19 |
| Installation des pilotes d'imprimante sur un ordinateur client                        | 20 |
| Connexion directe au réseau (serveur d'impression)                                    | 21 |
| Recherche de l'adresse IP                                                             | 21 |
| Configuration de la file d'attente du serveur d'impression $\ldots$ .                 | 22 |
| Installation de pilotes d'imprimante sur un ou plusieurs ordinateurs clients distants | 23 |
| Connexion directe au réseau (pas de serveur d'impression)                             | 24 |
| Recherche de l'adresse IP                                                             | 24 |
| Affectation d'une adresse IP                                                          | 24 |
| Installation des pilotes d'imprimante                                                 | 26 |
| Installation des pilotes d'imprimante sur un ordinateur client $\ . \ .$              | 27 |

#### 2 Installation de cartes mémoire optionnelles

| Accès à la carte logique de l'imprimante  | 30 |
|-------------------------------------------|----|
| Installation de mémoire dans l'imprimante | 33 |
| Remplacement de la plaque de protection   | 36 |

| Configuration pour l'impression locale                                           |                                                                                                    |
|----------------------------------------------------------------------------------|----------------------------------------------------------------------------------------------------|
| Installation des pilotes d'imprimantes                                           | 38                                                                                                    |
| Chargement du papier                                                             |                                                                                                    |
| Chargement de papier et de transparents                                          | 46                                                                                                    |
| Dans le tiroir standard                                                          | 46                                                                                                    |
| Dans le chargeur multifonction                                                   | 49                                                                                                    |
| Chargement des enveloppes                                                        | 53                                                                                                    |
| Dans le chargeur multifonction                                                   | 53                                                                                                    |
| Utilisation de l'imprimante                                                      |                                                                                                    |
| Changement de langue sur le panneau de commandes                                 | 56                                                                                                    |
| Utilisation du panneau de commandes pour modifier les paramètres de l'imprimante | 56                                                                                                    |
| Restauration des paramètres usine                                                | 57                                                                                                    |
| Désactivation des menus                                                          | 58                                                                                                    |
| Impression d'un travail                                                          | 60                                                                                                    |
| Annulation d'un travail depuis le panneau de commandes de<br>l'imprimante        | 60                                                                                                    |
| Utilisation d'outils logiciels supplémentaires                                   | 61                                                                                                    |
| Moniteur d'état                                                                  | 61                                                                                                    |
| Centre de moniteurs d'état                                                       | 61                                                                                                    |
| Fenêtre d'état de l'impression                                                   | 62                                                                                                    |
| Fenêtre de commande de toner Dell                                                | 62                                                                                                    |
| Désinstallation du logiciel d'imprimante Dell                                    | 62                                                                                                    |
| Programme de configuration de pilote                                             | 63                                                                                                    |
| Remplacement de la cartouche de toner                                            | 64                                                                                                    |
|                                                                                  | Configuration pour l'impression locale      Installation des pilotes d'imprimantes      Chargement du papier      Chargement de papier et de transparents.      Dans le tiroir standard      Dans le chargeur multifonction      Chargement des enveloppes.      Dans le chargeur multifonction      Utilisation de l'imprimante      Changement de langue sur le panneau de commandes      Utilisation du panneau de commandes pour modifier les      paramètres de l'imprimante      Restauration des paramètres usine      Désactivation des menus      Impression d'un travail      Annulation d'un travail depuis le panneau de commandes de l'imprimante      Utilisation d'état      Centre de moniteurs d'état      Fenêtre d'état de l'impression      Fenêtre de commande de toner Dell      Désinstallation du logiciel d'imprimante Dell      Programme de configuration de pilote |

| emplacement de la cartouche de toner    | 64 |
|-----------------------------------------|----|
| Retrait de la cartouche de toner usagée | 64 |
| Nettoyage de l'imprimante               | 65 |

#### **6** Appendix

|       | Contacter Dell                        |  |   |   |   |   |   |  | • |  | 70 |
|-------|---------------------------------------|--|---|---|---|---|---|--|---|--|----|
|       | Accord de licence du logiciel de Dell |  | • |   |   | • | • |  |   |  | 81 |
|       | Général                               |  | • | • | • |   |   |  | • |  | 82 |
| Index |                                       |  |   |   |   |   |   |  |   |  | 83 |

## ATTENTION : CONSIGNES DE SECURITE

Conformez-vous aux instructions de sécurité suivantes pour garantir votre sécurité personnelle ainsi que la protection de votre système contre les risques de dégâts.

• Votre produit utilise un laser.

#### ATTENTION : L'utilisation de commandes ou de réglages ou la mise en place de procédures autres que celles spécifiées dans le présent manuel peuvent entraîner des risques d'exposition aux rayonnements laser.

• Le produit utilise un procédé d'impression qui chauffe le support d'impression, ce qui peut provoquer des émanations provenant de certains supports. Vous devez lire intégralement, dans les instructions de mise en service, la section consacrée au choix des supports d'impression adéquats afin d'éviter d'éventuelles émanations dangereuses.

## ATTENTION : Si le symbole 回 ne figure pas sur votre produit, celuici doit être branché sur une prise électrique reliée à la terre.

- Le cordon d'alimentation doit être branché sur une prise de terre située à proximité de l'appareil et facile d'accès.
- Confiez les opérations d'entretien ou de réparation autres que celles décrites dans les instructions d'utilisation à un personnel qualifié.
- Ce produit a été conçu afin de satisfaire à des normes de sécurité et d'utiliser les composants Dell autorisés spécifiques. Les fonctions de sécurité de certains éléments peuvent ne pas sembler toujours évidentes. Dell décline toute responsabilité en cas d'utilisation de composants non autorisés par Dell.

#### SECTION 1

## **Configuration pour** l'impression réseau

Sélection de la configuration réseau de votre imprimante Connexion locale à un serveur d'impression Connexion directe au réseau (serveur d'impression) Connexion directe au réseau (pas de serveur d'impression)

## Sélection de la configuration réseau de votre imprimante

Déterminez votre configuration réseau parmi les trois possibilités ci-après.

1 Reliez votre imprimante à un serveur d'impression (ou à un autre ordinateur) en utilisant un câble USB. Reportez-vous à la page 13 pour obtenir des instructions.

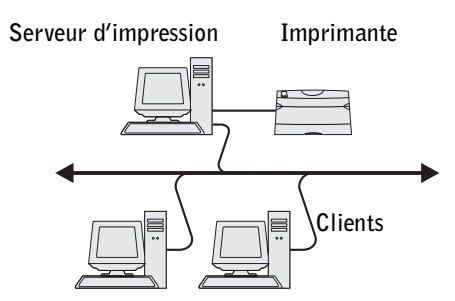

2 Reliez directement votre imprimante au réseau en utilisant un câble Ethernet, le serveur d'impression gérant la file d'attente d'impression. Reportez-vous à la page 21 pour obtenir des instructions.

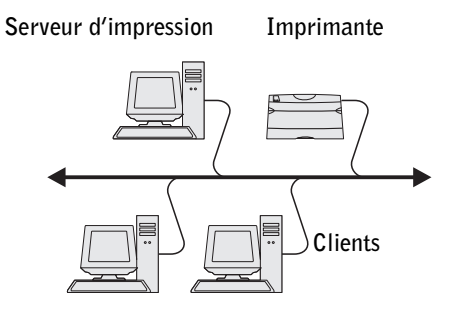

**3** Reliez directement votre imprimante au réseau en utilisant un câble Ethernet (pas de serveur d'impression). Reportez-vous à la page 24 pour obtenir des instructions.

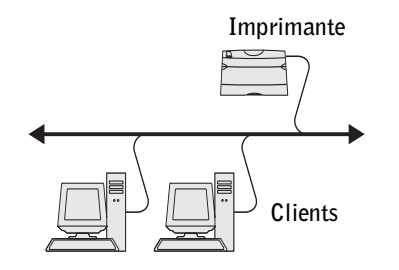

### Connexion locale à un serveur d'impression

Si vous reliez l'imprimante à un serveur d'impression à l'aide d'un câble USB et souhaitez la partager avec plusieurs utilisateurs sur le réseau, utilisez cette méthode. Dans cette section, vous exécuterez les tâches suivantes :

- exécution de l'Assistant Microsoft Plug-and-Play;
- configuration de la file d'attente du serveur d'impression ;
- installation des pilotes d'imprimante pour tous les clients connectés au serveur d'impression.

#### Exécution de l'Assistant Microsoft Plug-and-Play

Lorsque vous avez mis sous tension l'imprimante et le serveur d'impression, l'écran de l'Assistant Ajout de nouveau matériel détecté s'est affiché.

Recherchez dans le tableau suivant les instructions correspondant au système d'exploitation du serveur d'impression.

| Système d'exploitation de<br>l'ordinateur | Reportez-vous à<br>la page |
|-------------------------------------------|----------------------------|
| Windows XP                                | 14                         |
| Windows 2000                              | 14                         |
| Windows Me                                | 15                         |
| Windows NT                                | 16                         |

| Système d'exploitation de<br>l'ordinateur | Reportez-vous à<br>la page |
|-------------------------------------------|----------------------------|
| Windows 98                                | 16                         |
| Linux                                     | 19                         |
| Novell                                    | 19                         |

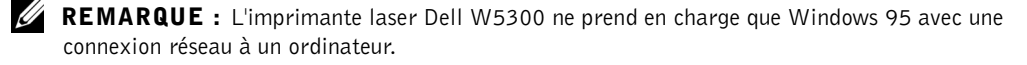

#### Utilisation de Windows XP

1 Insérez le CD Pilotes et utilitaires dans votre ordinateur.

L'Assistant recherche automatiquement un pilote adéquat.

- 2 Faites défiler la liste des pilotes jusqu'à ce que D:\drivers\win\_2000\dkaag1da.inf soit sélectionné dans la colonne Emplacement. La lettre correspondant à votre lecteur de CD-ROM apparaît en lieu et place de D: \.
- 3 Cliquez sur Suivant.

L'Assistant copie tous les fichiers nécessaires et installe les pilotes d'imprimante.

- 4 Cliquez sur Terminer une fois le logiciel installé.
- 5 Passez à la section « Configuration de la file d'attente du serveur d'impression », à la page 19.

#### **Utilisation de Windows 2000**

- 1 Insérez le CD Pilotes et utilitaires, puis cliquez sur Suivant.
- 2 Sélectionnez Rechercher un pilote approprié, puis cliquez sur Suivant.
- 3 Sélectionnez Emplacement spécifique uniquement, puis cliquez sur Suivant.
- 4 Accédez à l'emplacement du pilote d'imprimante sur le CD Pilotes et utilitaires.

#### D:\Drivers\Win\_2000\

Remplacez D:\ par la lettre correspondant à votre lecteur de CD-ROM (par exemple, tapez  $D: \ 0 \text{ ou } D$  correspond à la lettre de votre lecteur de CD-ROM).

- 5 Cliquez sur Ouvrir, puis sur OK.
- 6 Cliquez sur Suivant pour installer le pilote affiché.

#### D:\Drivers\Win\_2000\dkaag1da.inf

- Cliquez sur **Terminer** une fois le logiciel installé. 7
- Passez à la section « Configuration de la file d'attente du serveur d'impression », à la 8 page 19.

#### Utilisation de Windows Me

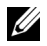

**REMARQUE** : Selon les logiciels et les imprimantes déjà installés sur votre ordinateur, vos écrans peuvent être différents de ceux fournis dans les instructions.

Vous devez installer à la fois un pilote de port USB et un pilote d'imprimante personnalisé.

**1** Insérez le CD *Pilotes et utilitaires*.

L'Assistant recherche automatiquement le pilote USB sur le CD-ROM et l'installe.

- 2 Une fois le pilote de port USB détecté, cliquez sur Terminer.
- 3 Sélectionnez Rechercher automatiquement le meilleur pilote (recommandé), puis cliquez sur Suivant.

L'Assistant recherche un pilote d'imprimante.

Sélectionnez votre imprimante et le pilote dans la liste affichée à l'écran, puis cliquez 4 sur OK. Utilisez le tableau suivant pour identifier le pilote correspondant à votre langue.

| Si votre ordinateur<br>utilise cette langue | Sélectionnez le pilote dans la liste                                         |  |  |
|---------------------------------------------|------------------------------------------------------------------------------|--|--|
|                                             | (Remplacez la lettre D:∖ du tableau par celle de<br>votre lecteur de CD-ROM) |  |  |
| Allemand                                    | D:\DRIVERS\WIN_9X\GERMAN\LMPCL5C.INF                                         |  |  |
| Anglais                                     | D:\DRIVERS\WIN_9X\ENGLISH\LMPCL5C.INF                                        |  |  |
| Espagnol                                    | D:\DRIVERS\WIN_9X\SPANISH\LMPCL5C.INF                                        |  |  |
| Français                                    | D:\DRIVERS\WIN_9X\FRENCH\LMPCL5C.INF                                         |  |  |
| Italien                                     | D:\DRIVERS\WIN_9X\ITALIAN\LMPCL5C.INF                                        |  |  |

- **5** Cliquez sur **Suivant** pour installer le pilote d'imprimante.
- Cliquez sur Suivant pour terminer l'installation. 6
- 7 Utilisez le nom de l'imprimante par défaut (par exemple Imprimante laser Dell W5300) ou tapez un nom unique pour votre imprimante, puis cliquez sur Suivant.

- 8 Cliquez sur Oui (recommandé), puis sur Terminer pour imprimer une page de test.
- 9 Une fois la page de test imprimée, cliquez sur Oui pour fermer la fenêtre.
- **10** Cliquez sur **Terminer** pour achever l'installation et fermer l'Assistant.
- Passez à la section « Configuration de la file d'attente du serveur d'impression », à la page 19.

#### Utilisation de Windows NT

- **REMARQUE** : La prise en charge USB n'est pas disponible pour les systèmes d'exploitation Windows NT.
  - **REMARQUE**: Vous devez disposer d'un accès administrateur pour installer des pilotes d'imprimante sur votre ordinateur.
- **1** Insérez le CD *Pilotes et utilitaires*.
- 2 Cliquez sur Installer l'imprimante en vue de son utilisation sur cet ordinateur seulement (Installation personnalisée).

Lorsque tous les fichiers sont installés sur votre ordinateur, l'écran de félicitations s'affiche.

- 3 Cliquez sur Terminer pour achever l'installation et fermer l'Assistant.
- **4** Passez à la section « Configuration de la file d'attente du serveur d'impression », à la page 19.

#### Utilisation de Windows 98

**REMARQUE :** Selon les logiciels et les imprimantes déjà installés sur votre ordinateur, vos écrans peuvent être différents de ceux fournis dans les instructions.

Vous devez installer à la fois un pilote de port USB et un pilote d'imprimante personnalisé.

Lorsque vous avez connecté le câble et mis l'imprimante et l'ordinateur sous tension, l'écran de l'Assistant Ajout de nouveau matériel s'est affiché à l'écran de l'ordinateur.

- 1 Insérez le CD Pilotes et utilitaires, puis cliquez sur Suivant.
- 2 Sélectionnez Rechercher le meilleur pilote pour votre périphérique (recommandé), puis cliquez sur Suivant.
- 3 Sélectionnez Lecteur de CD-ROM uniquement, puis cliquez sur Suivant.
- 4 Lorsque l'Assistant a détecté le pilote de port USB, cliquez sur Suivant.

5 Une fois le pilote de port USB installé, cliquez sur Terminer.

L'Assistant vous invite à rechercher de nouveaux pilotes.

- 6 Cliquez sur Suivant pour rechercher un pilote d'imprimante.
- 7 Sélectionnez Rechercher le meilleur pilote pour votre périphérique (recommandé), puis cliquez sur Suivant.
- 8 Sélectionnez Emplacement spécifique *uniquement*, puis accédez à l'emplacement du pilote d'imprimante sur le CD *Pilotes et utilitaires*.

Utilisez le tableau suivant pour identifier le pilote correspondant à votre langue.

| Si votre ordinateur<br>utilise cette langue | Sélectionnez le pilote dans la liste                                         |  |  |  |
|---------------------------------------------|------------------------------------------------------------------------------|--|--|--|
|                                             | (Remplacez la lettre D:∖ du tableau par celle de<br>votre lecteur de CD-ROM) |  |  |  |
| Allemand                                    | D:\DRIVERS\WIN_9X\GERMAN\LMPCL5C.INF                                         |  |  |  |
| Anglais                                     | D:\DRIVERS\WIN_9X\ENGLISH\LMPCL5C.INF                                        |  |  |  |
| Espagnol                                    | D:\DRIVERS\WIN_9X\SPANISH\LMPCL5C.INF                                        |  |  |  |
| Français                                    | D:\DRIVERS\WIN_9X\FRENCH\LMPCL5C.INF                                         |  |  |  |
| Italien                                     | D:\DRIVERS\WIN_9X\ITALIAN\LMPCL5C.INF                                        |  |  |  |

- 9 Mettez le pilote en surbrillance, puis sélectionnez-le pour installer le pilote mis à jour (recommandé).
- 10 Cliquez sur Suivant.
- **11** Cliquez sur **Suivant** pour terminer l'installation.
- 12 Utilisez le nom de l'imprimante par défaut (par exemple Imprimante laser Dell W5300) ou tapez un nom unique pour votre imprimante, puis cliquez sur Suivant.
- **13** Cliquez sur **Oui** pour imprimer une page de test, puis sur **Terminer**. Tous les fichiers nécessaires sont installés sur votre ordinateur.
- 14 Une fois la page de test imprimée, cliquez sur Oui pour fermer la fenêtre de message.
- **15** Cliquez sur **Terminer** pour achever l'installation.

#### Utilisation de Windows 95

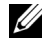

**REMARQUE** : L'imprimante laser Dell W5300 ne prend en charge que Windows 95 avec une connexion réseau à un ordinateur.

**1** Insérez le CD *Pilotes et utilitaires*, puis cliquez sur **Suivant**.

Si un pilote compatible avec le système est détecté dans votre système d'exploitation, l'Assistant l'installe.

Si aucun pilote compatible avec le système n'est détecté dans votre système d'exploitation, cliquez sur Autres emplacements.

2 Accédez à l'emplacement du pilote d'imprimante sur le CD Pilotes et utilitaires, puis cliquez sur OK.

Utilisez le tableau suivant pour identifier le pilote correspondant à votre langue.

| Si votre ordinateur<br>utilise cette langue | Sélectionnez le pilote dans la liste                                         |  |  |
|---------------------------------------------|------------------------------------------------------------------------------|--|--|
|                                             | (Remplacez la lettre D:∖ du tableau par celle de<br>votre lecteur de CD-ROM) |  |  |
| Allemand                                    | D:\DRIVERS\WIN_9X\GERMAN\LMPCL5C.INF                                         |  |  |
| Anglais                                     | D:\DRIVERS\WIN_9X\ENGLISH\LMPCL5C.INF                                        |  |  |
| Espagnol                                    | D:\DRIVERS\WIN_9X\SPANISH\LMPCL5C.INF                                        |  |  |
| Français                                    | D:\DRIVERS\WIN_9X\FRENCH\LMPCL5C.INF                                         |  |  |
| Italien                                     | D:\DRIVERS\WIN_9X\ITALIAN\LMPCL5C.INF                                        |  |  |

**3** Mettez en surbrillance le pilote approprié, puis cliquez sur Modifier.

L'écran Assistant Ajout d'imprimante s'affiche.

- **4** Utilisez le nom de l'imprimante par défaut (par exemple Imprimante laser Dell W5300) ou tapez un nom unique pour votre imprimante.
- **5** Déterminez si vous souhaitez utiliser cette imprimante comme imprimante par défaut.
- 6 Cliquez sur Suivant.
- 7 Vous êtes invité à insérer le CD Pilotes et utilitaires. Cliquez sur OK.

Une boîte de dialogue réclame le fichier « lexdrvin.exe ».

8 Recherchez le dossier approprié sur le CD Pilotes et utilitaires (par exemple, D:\Drivers\Win 9x\English).

- **9** Cliquez sur OK.
- **10** Cliquez de nouveau sur OK.

Tous les fichiers nécessaires sont installés sur votre ordinateur.

 Passez à la section « Configuration de la file d'attente du serveur d'impression », à la page 19.

#### Installation de pilotes dans un environnement Linux

Votre imprimante prend en charge Red Hat Linux versions 7.2, 7.3 et 8.0 ainsi que SuSE Linux 7.2, 7.3 et 8.0. Reportez-vous à Unix®/solutions logicielles sur le CD *Pilotes et utilitaires* pour obtenir des instructions sur l'installation de votre imprimante dans un environnement Linux.

#### Installation de pilotes dans un environnement Novell

Votre imprimante prend en charge Novell® NetWare® versions 3.x, 4.x, 5.x et 6.x. Pour plus d'informations sur l'utilisation de votre imprimante dans un environnement Novell, reportez-vous à votre documentation Novell.

#### Configuration de la file d'attente du serveur d'impression

- 1 Cliquez sur Installer l'imprimante sur le réseau (Installation réseau), puis sur Suivant.
- 2 Cliquez sur Sur un serveur d'impression, puis sur Suivant.
- **3** Sélectionnez les deux options d'installation du logiciel, puis le *Guide de l'utilisateur* sur le serveur d'impression. Cliquez ensuite sur **Suivant**.
- **4** La case à cocher de partage de l'imprimante est activée Créez le nom de partage que vous souhaitez utiliser pour le pilote PCL et/ou le pilote PostScript. Choisissez un nom facilement détectable par les clients qui recherchent une imprimante partagée.

**REMARQUE :** Il est inutile de créer des noms de partage pour les deux pilotes si vous n'en utilisez qu'un.

- 5 Cliquez sur Suivant.
- 6 Sélectionnez TCP/IP, puis cliquez sur Suivant.

Si votre réseau utilise NetWare également, cliquez aussi sur Systèmes NetWare.

 Choisissez le port correspondant au port matériel qui a été utilisé lorsque vous avez connecté l'imprimante au serveur d'impression (ou à un autre ordinateur).
 Par exemple, USB001 représente le port USB du serveur d'impression. 8 Cliquez sur Terminer.

L'écran de félicitations s'affiche.

- 9 Cliquez sur Imprimer une page de test pour vérifier si le pilote est correctement installé.
- **10** Cliquez sur **Terminer**.

Si vous êtes assis devant le serveur d'impression et souhaitez installer des pilotes d'imprimante sur un ordinateur client, vous pouvez soit vous déplacer jusqu'à celui-ci, insérer le CD *Pilotes et utilitaires* et suivre les instructions à l'écran, soit installer les pilotes à distance (reportez-vous à la section « Installation de pilotes d'imprimante sur un ou plusieurs ordinateurs clients distants », à la page 23).

#### Installation des pilotes d'imprimante sur un ordinateur client

Si vous reliez un ordinateur client au serveur d'impression, déplacez-vous jusqu'à cet ordinateur client et insérez le CD *Pilotes et utilitaires*.

- 1 Cliquez sur Installer l'imprimante sur le réseau (Installation réseau), puis sur Suivant.
- 2 Cliquez sur Sur ce client.
- 3 Cliquez sur Suivant.
- 4 Sélectionnez les logiciels ou la documentation auxquels vous souhaitez que vos utilisateurs puissent accéder.
- Sélectionnez les protocoles d'imprimante que vous souhaitez installer, puis cliquez sur Suivant.
- 6 Sélectionnez le port UNC (Universal Network Connection).
- 7 Tapez le nom du serveur d'impression auquel l'imprimante est connectée ainsi que le nom de l'imprimante :

\\Nom\_serveur\Nom\_partage\_imprimante.

Pour connaître le nom du serveur d'impression, cliquez avec le bouton droit de la souris et choisissez **Poste de travail** *→***Propriétés** *→***Identification réseau**.

8 Cliquez sur Terminer.

L'écran de félicitations s'affiche.

9 Cliquez sur Imprimer une page de test pour vérifier si le pilote est installé correctement.

## **Connexion directe au réseau (serveur d'impression)**

Si votre serveur d'impression se trouve dans un emplacement (par exemple une zone sécurisée) et l'imprimante réseau dans un autre (par exemple une salle d'imprimantes), utilisez cette méthode pour installer le logiciel sur une ou plusieurs imprimantes du réseau.

Dans cette section, vous exécuterez les tâches suivantes :

- recherche de l'adresse IP;
- affectation d'une adresse IP à l'imprimante ;
- configuration de la file d'attente du serveur d'impression ;
- installation des pilotes d'imprimante pour tous les clients connectés au serveur d'impression.

#### Recherche de l'adresse IP

- **1** Imprimez une page de configuration du réseau.
  - a Appuyez sur la touche Menu de l'imprimante jusqu'à ce que le Menu Utilitaires s'affiche, puis appuyez sur Sélectionner.
  - h Appuyez sur la touche Menu de l'imprimante jusqu'à ce que Impr config.
    rés s'affiche, puis appuyez sur Sélectionner pour imprimer la page.
- 2 Sous l'en tête Carte réseau standard de la page de configuration du réseau, vérifiez si l'état est Connecté.

Si l'état n'est pas Connecté :

- Vérifiez si le câble parallèle est solidement branché à l'arrière de l'imprimante.
- Branchez le câble Ethernet dans une autre prise murale.
- **3** Recherchez l'adresse IP située sous l'en tête TCP/IP. Si l'adresse IP est égale à 0.0.0.0, attendez quelques minutes, puis imprimez à nouveau la page de configuration du réseau.

Si l'adresse IP demeure 0.0.0.0, reportez-vous à la section « Affectation d'une adresse IP », à la page 24.

Si l'adresse IP diffère de 0.0.0.0, reportez-vous à la section « Configuration de la file d'attente du serveur d'impression », à la page 22.

#### Configuration de la file d'attente du serveur d'impression

- 1 Insérez le CD Pilotes et utilitaires, puis cliquez sur Suivant.
- 2 Cliquez sur Installer l'imprimante sur le réseau (Installation réseau), puis sur Suivant.
- 3 Cliquez sur Sur un serveur d'impression, puis sur Suivant.
- **4** Sélectionnez les deux options d'installation du logiciel, puis le *Guide de l'utilisateur* sur le serveur d'impression. Cliquez ensuite sur **Suivant**.
- 5 La case à cocher de partage de l'imprimante est activée Créez le nom de partage que vous souhaitez utiliser pour le pilote PCL et/ou le pilote PostScript. Choisissez un nom facilement détectable par les clients qui recherchent une imprimante partagée.

**NOTE :** Il est inutile de créer des noms de partage pour les deux pilotes si vous n'en utilisez qu'un.

- 6 Cliquez sur Suivant.
- 7 Sélectionnez TCP/IP, puis cliquez sur Suivant.

Si votre réseau utilise NetWare également, cliquez aussi sur Systèmes NetWare.

- 8 Spécifiez le type de port TCP/IP.
- **9** Spécifiez un nom de port. Choisissez un nom facilement détectable par les clients qui recherchent une imprimante partagée.
- 10 Tapez l'adresse IP de l'imprimante, par exemple 192.168.0.11. Si vous ne connaissez pas l'adresse IP, reportez-vous à la section « Recherche de l'adresse IP », à la page 21.
- **11** Cliquez sur **Terminer**.

L'écran de félicitations s'affiche.

- **12** Cliquez sur **Imprimer une page de test** pour vérifier si le pilote est correctement installé.
- **13** Cliquez sur **Terminer**.

Si vous êtes assis devant le serveur d'impression et voulez installer des pilotes d'imprimante sur plusieurs ordinateurs client, suivez les étapes ci-dessous. Si vous voulez installer des pilotes sur un ordinateur client, reportez-vous à la section « Installation des pilotes d'imprimante sur un ordinateur client », à la page 20.

## Installation de pilotes d'imprimante sur un ou plusieurs ordinateurs clients distants

Si vous connectez des ordinateurs clients au serveur d'impression, exécutez à nouveau le programme d'installation du CD *Pilotes et utilitaires* :

- Cliquez sur Démarrer →Exécuter →d:\setup.exe (d correspondant au lecteur de CD-ROM).
- 2 Cliquez sur Installer l'imprimante sur le réseau (Installation réseau), puis sur Suivant.
- 3 Cliquez sur un ou plusieurs ordinateurs clients distants.
- 4 Cliquez sur Suivant.
- **5** Tapez votre nom d'utilisateur en tant qu'administrateur et un mot de passe.
- 6 Spécifiez les ordinateurs clients autorisés à imprimer sur la nouvelle imprimante Imprimante laser Dell W5300.

Recherchez ou tapez l'adresse IP ou le nom d'ordinateur de chaque client. Vous pouvez spécifier autant de clients que vous le souhaitez.

- 7 Lorsque vous avez terminé d'ajouter des clients, cliquez sur Suivant.
- 8 Sélectionnez les logiciels ou la documentation auxquels vous souhaitez que vos utilisateurs puissent accéder.
- 9 Sélectionnez les protocoles d'imprimante que vous souhaitez installer, puis cliquez sur Suivant.
- **10** Sélectionnez le port UNC (Universal Network Connection).
- 11 Cliquez sur le bouton Rechercher une imprimante ou tapez le nom du serveur d'impression auquel l'imprimante est connectée ainsi que le nom de l'imprimante : \\Nom\_serveur\Nom\_partage\_imprimante.

Pour connaître le nom du serveur d'impression, cliquez avec le bouton droit de la souris et choisissez **Poste de travail ->Propriétés ->Identification réseau**.

**12** Cliquez sur **Terminer**.

L'écran de félicitations s'affiche.

**13** Cliquez sur Terminer.

### Connexion directe au réseau (pas de serveur d'impression)

Recourez à cette méthode si vous partagez votre imprimante réseau dans un petit environnement de groupe de travail et n'utilisez pas de serveur d'impression.

Dans cette section, vous exécuterez les tâches suivantes :

- recherche de l'adresse IP; ٠
- ٠ affectation d'une adresse IP à l'imprimante ;
- installation de pilotes d'impression sur chaque client devant imprimer sur la nouvelle imprimante.

#### Recherche de l'adresse IP

- **1** Imprimez une page de configuration du réseau.
  - Appuyez sur la touche Menu de l'imprimante jusqu'à ce que le **Menu** а **Utilitaires** s'affiche, puis appuyez sur Sélectionner.
  - Appuyez sur la touche Menu de l'imprimante jusqu'à ce que **Impr config.** b **rés** s'affiche, puis appuyez sur **Sélectionner** pour imprimer la page.
- 2 Sous l'en tête Carte réseau standard de la page de configuration du réseau, vérifiez si l'état est Connecté.

Si l'état n'est pas Connecté :

- Vérifiez si le câble parallèle est solidement branché à l'arrière de l'imprimante.
- Branchez le câble Ethernet dans une autre prise murale.
- **3** Recherchez l'adresse IP située sous l'en tête TCP/IP. Si l'adresse IP est égale à 0.0.0.0, attendez quelques minutes, puis imprimez à nouveau la page de configuration du réseau.

Si l'adresse IP demeure 0.0.0.0, reportez-vous à la section « Affectation d'une adresse IP », à la page 24.

Si l'adresse IP diffère de 0.0.0.0, reportez-vous à la section « Installation des pilotes d'imprimante », à la page 26.

#### Affectation d'une adresse IP

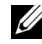

**REMARQUE**: L'affectation d'une adresse IP statique est considérée comme une fonction évoluée sui est normalement exécutée par votre administrateur système.

Une adresse IP est une chaîne unique de nombre composée de quatre (4) octets, séparés par un point. Exemple : 192.168.1.108. L'affectation d'une adresse IP existante peut engendrer de graves problèmes de performances au niveau du réseau.

Reportez-vous à la page 56 pour plus d'informations sur l'utilisation du panneau de commandes.

Pour configurer l'imprimante en vue de l'utilisation d'une adresse statique :

- **1** Assurez-vous que l'imprimante est mise sous tension et que le message **Prêt** s'affiche.
- 2 Appuyez sur la touche Menu jusqu'à ce que le Menu Réseau s'affiche, puis appuyez sur Sélectionner.
- 3 Sous Menu Réseau, apparaît l'élément Réseau standard. Appuyez sur Sélectionner.
- 4 Sous **Réseau standard**, appuyez sur la touche **Menu** jusqu'à ce que l'élément **CONFIG. RES. STD** apparaisse, puis appuyez sur **Sélectionner**.
- 5 Sous CONFIG. RES. STD, appuyez sur la touche Menu jusqu'à ce que l'élément TCP/IP apparaisse, puis appuyez sur Sélectionner.
- 6 Sous TCP/IP, appuyez sur la touche Menu jusqu'à ce que l'élément Activer BOOTP apparaisse, puis appuyez sur Sélectionner.
- 7 Appuyez sur la touche Menu pour sélectionner Non, puis appuyez sur Sélectionner. Le message ENREGISTRE apparaît brièvement.
- 8 Répétez les étapes 6 et 7 pour sélectionner Non pour les éléments **ACTIVER DHCP** et **ACTIVER RARP**.
- 9 Sous TCP/IP, appuyez sur la touche Menu jusqu'à ce que l'élément Déf. adresse IP apparaisse, puis appuyez sur Sélectionner.
- **10** Le nombre du premier octet clignote. A l'aide de la touche **Menu**, faites défiler le premier octet de l'adresse IP jusqu'au nombre désiré, puis appuyez sur **Sélectionne**r.
- **11** Le nombre du deuxième octet clignote. A l'aide de la touche **Menu**, faites défiler le deuxième octet jusqu'au nombre désiré, puis appuyez sur **Sélectionner**.
- **12** Le nombre du troisième octet clignote. A l'aide de la touche **Menu**, faites défiler le troisième octet jusqu'au nombre désiré, puis appuyez sur **Sélectionner**.
- 13 Le nombre du quatrième octet clignote. A l'aide de la touche Menu, faites défiler le quatrième octet jusqu'au nombre désiré, puis appuyez sur Sélectionner. Le message **ENREGISTRE** apparaît brièvement.

- 14 Sous TCP/IP, appuyez sur la touche Menu jusqu'à ce que l'élément Déf. masque IP apparaisse, puis appuyez sur Sélectionner.
- **15** Répétez les étapes 10 à 13 pour définir chaque octet du masque de réseau.
- 16 Sous TCP/IP, appuyez sur la touche Menu jusqu'à ce que l'élément Déf. passrlle IP apparaisse, puis appuyez sur Sélectionner.
- 17 Répétez les étapes 10 à 13 pour définir chaque octet de la passerelle.

Une adresse IP statique à été affectée à l'imprimante. Vous pouvez vérifier les paramètres en en ouvrant a navigateur Web sur un ordinateur du même réseau et en saisissant l'adresse IP à la ligne Adresse du navigateur. Exemple : http://192.168.1.108. Si l'adresse IP a été correctement configurée, le navigateur doit afficher la page Web fournie par l'imprimante Imprimante laser Dell W5300.

#### Installation des pilotes d'imprimante

- **1** Insérez le CD *Pilotes et utilitaires*.
- 2 Cliquez sur Installer l'imprimante sur le réseau (Installation réseau).
- 3 Cliquez sur Un ou plusieurs ordinateurs clients distants.
- 4 Tapez votre nom d'utilisateur en tant qu'administrateur et un mot de passe.
- **5** Spécifiez les ordinateurs clients autorisés à imprimer sur la nouvelle imprimante Imprimante laser Dell W5300.

Recherchez ou tapez l'adresse IP ou le nom d'ordinateur de chaque client. Vous pouvez spécifier autant de clients que vous le souhaitez.

- 6 Lorsque vous avez terminé d'ajouter des clients, cliquez sur Suivant.
- 7 Sélectionnez les logiciels et la documentation auxquels vous souhaitez que vos utilisateurs puissent accéder.
- 8 Sélectionnez TCP/IP, puis cliquez sur Suivant.

Si votre réseau utilise NetWare, sélectionnez aussi sur Systèmes NetWare.

- 9 Spécifiez le type de port Port TCP/IP.
- **10** Spécifiez un nom de port significatif dans votre environnement. Le nom du port établit un lien logique entre l'imprimante et chaque client.
- 11 Tapez l'adresse IP de l'imprimante, par exemple 192.168.0.11. Si vous ne connaissez pas l'adresse IP, reportez-vous à la section « Recherche de l'adresse IP », à la page 24.

12 Cliquez sur Terminer.

L'écran de félicitations s'affiche.

13 Cliquez sur Terminer.

A présent, tous les clients connectés à cette imprimante peuvent la sélectionner pour imprimer leurs travaux.

#### Installation des pilotes d'imprimante sur un ordinateur client

- 1 Sur l'ordinateur client, insérez le CD Pilotes et utilitaires.
- 2 Cliquez sur Installer l'imprimante sur le réseau (Installation réseau), puis sur Suivant.
- 3 Cliquez sur Sur ce client.
- 4 Cliquez sur Suivant.
- **5** Sélectionnez les logiciels ou la documentation auxquels vous souhaitez que vos utilisateurs puissent accéder.
- 6 Sélectionnez les protocoles d'imprimante que vous souhaitez installer, puis cliquez sur Suivant.
- 7 Spécifiez le type de port Port TCP/IP.
- 8 Spécifiez un nom de port significatif dans votre environnement. Le nom du port établit un lien logique entre l'imprimante et chaque client.
- 9 Tapez l'adresse IP de l'imprimante, par exemple **192.168.0.11**. Si vous ne connaissez pas l'adresse IP, reportez-vous à la section « Recherche de l'adresse IP », à la page 24.
- **10** Cliquez sur **Terminer**.

L'écran de félicitations s'affiche.

- **11** Cliquez sur **Imprimer une page de test** pour vérifier si le pilote est installé correctement.
- **12** Cliquez sur Terminer.

# 2

#### SECTION 2

## Installation de cartes mémoire optionnelles

Accès à la carte logique de l'imprimante Installation de mémoire dans l'imprimante Remplacement de la plaque de protection Vous pouvez augmenter la capacité de mémoire de l'imprimante ainsi que sa connectivité en achetant de la mémoire supplémentaire ou des cartes optionnelles.

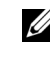

**REMARQUE :** Il se peut que certaines options de mémoire conçues pour d'autres imprimantes Dell ne fonctionnent pas avec votre imprimante.

### Accès à la carte logique de l'imprimante

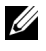

**REMARQUE**: Utilisez un petit tournevis cruciforme pour retirer le capot d'accès à la carte logique et installer des barrettes.

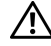

#### 🕂 ATTENTION : Avant d'exécuter l'une des procédures ci-après, lisez et respectez les consignes de sécurité.

- 1 Mettez l'imprimante hors tension, puis débranchez le cordon d'alimentation avant de continuer.
- 2 Appuyez sur le loquet 1 pour ouvrir la porte inférieure. Appuyez sur le loquet 2 pour ouvrir la porte supérieure.

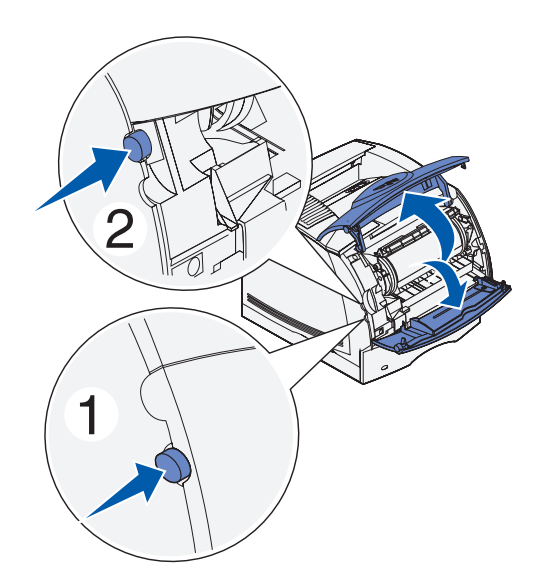

**3** Appuyez sur les loquets de la porte latérale et ouvrez-la.

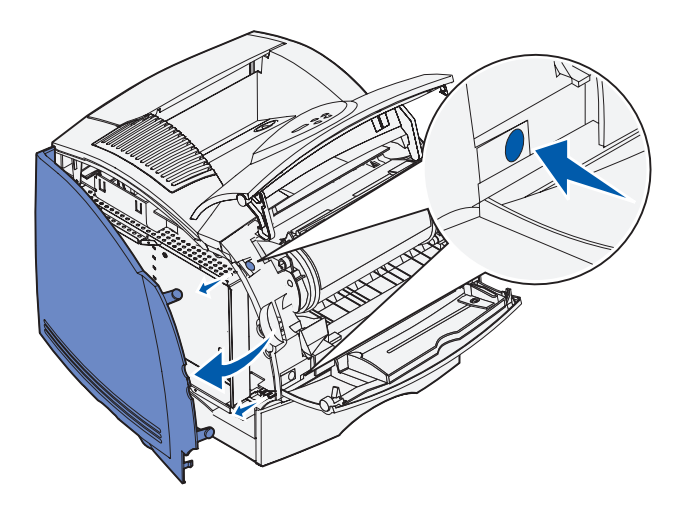

**4** Utilisez un petit tournevis cruciforme pour desserrer sans les retirer les six vis de la plaque de protection.

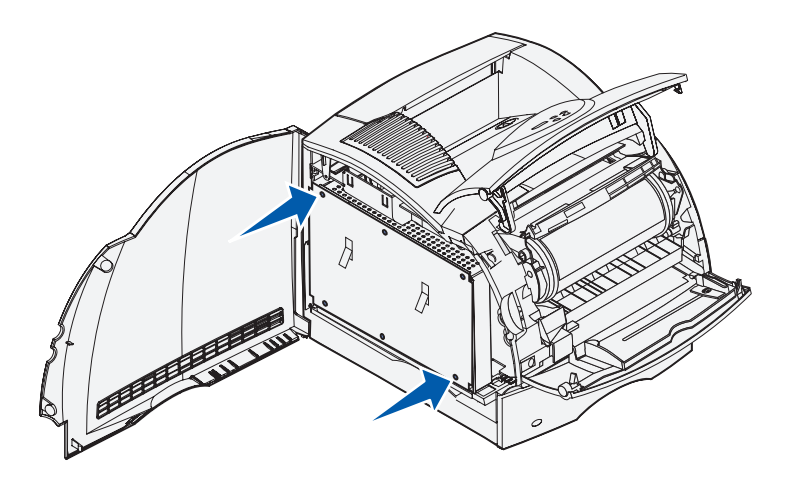

5 Utilisez les pattes pour faire glisser la plaque de protection vers le haut jusqu'à ce que les trois vis s'insèrent dans les trois correspondants de la plaque de protection.

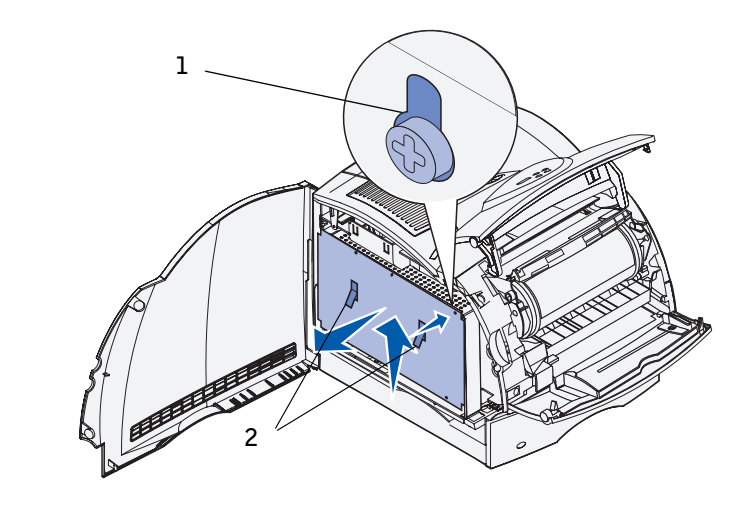

- **1** Trou de serrure 2 Pattes
- 6 Saisissez la plaque de protection par les pattes et extrayez-la.

## Installation de mémoire dans l'imprimante

**NOTE :** Les composants électroniques peuvent être endommagés par l'électricité statique. Touchez un objet métallique sur l'imprimante avant de manipuler l'option de mémoire.

Votre imprimante est fournie avec 80 Mo de mémoire. Vous pouvez acheter des cartes mémoires optionnelles pour augmenter la capacité de la mémoire de l'imprimante jusqu'à 336 Mo.

## ATTENTION : Avant d'exécuter l'une des procédures suivantes, lisez et respectez les consignes de sécurité.

| Cartes mémoire optionnelles     |
|---------------------------------|
| KIT 7Y762, PTR, MEM, UM, 16 Mo  |
| KIT 7Y763, PTR, MEM, UM, 32 Mo  |
| KIT 7Y764, PTR, MEM, UM, 64 Mo  |
| KIT 7Y765, PTR, MEM, UM, 128 Mo |

1 Déballez la barrette mémoire d'imprimante optionnelle. Evitez de toucher les points de connexion le long des bords de celle-ci.

2 Ouvrez complètement les deux loquets situés sur le connecteur.

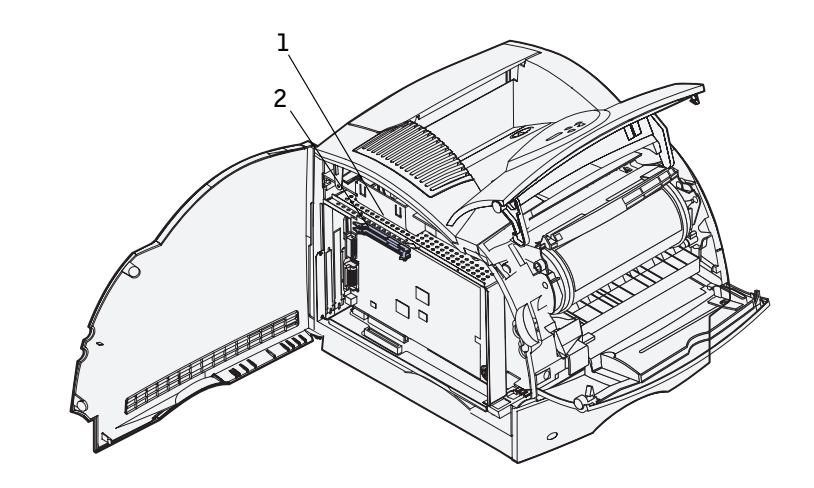

- **1** Connecteurs mémoire l
- **2** Connecteurs mémoire 2
- 3 Alignez les encoches de la barrette mémoire sur les arêtes du connecteur.

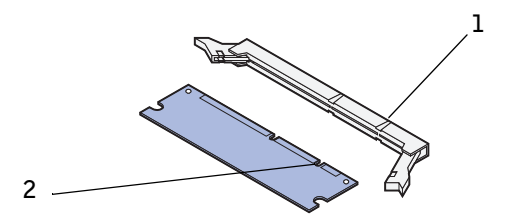

- 1 Arête
- 2 Encoche

**4** Poussez la barrette mémoire droit dans le connecteur jusqu'à ce qu'elle *s'enclenche*. Vérifiez que chaque loquet s'emboîte dans l'encoche située de part et d'autre de la barrette mémoire.

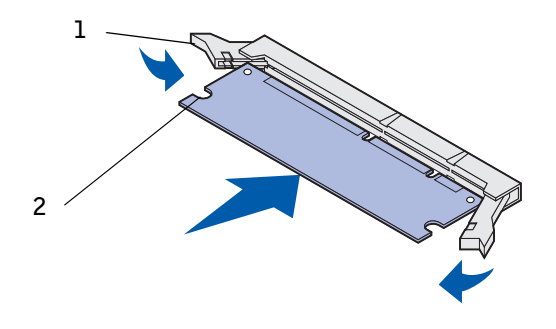

| - | -        |
|---|----------|
| 1 | 0.011.04 |
|   | Loque    |
| _ | - Hoque, |

2 Encoche

### Remplacement de la plaque de protection

Conformez-vous aux instructions suivantes pour réinsérer la plaque de protection et fermer les portes.

## ATTENTION : Avant d'exécuter l'une des procédures ci-après, lisez et respectez les consignes de sécurité.

1 Saisissez la plaque de protection par les pattes et alignez les trois trous de la plaque de protection avec les trois vis du haut. Saisissez la plaque de protection par les pattes et faites-la glisser sur les vis. Serrez les six vis.

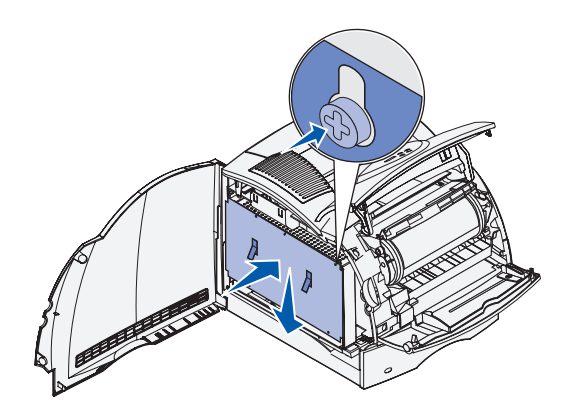

- **2** Refermez la porte latérale.
- **3** Refermez la porte supérieure et la porte inférieure.

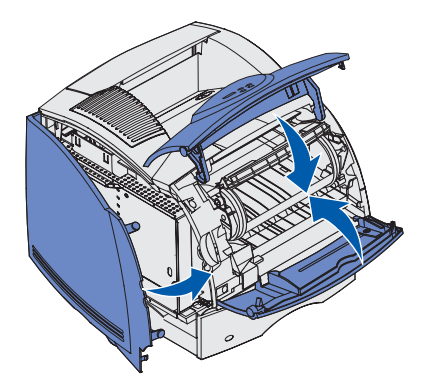

4 Branchez le cordon d'alimentation et mettez l'imprimante sous tension.
### SECTION 3

## Configuration pour l'impression locale

Installation des pilotes d'imprimantes

Une imprimante locale est une imprimante connectée à votre ordinateur à l'aide d'un câble USB. Si votre imprimante est connectée à un réseau plutôt qu'à votre ordinateur, passez à la section « Configuration pour l'impression réseau », à la page 11.

### Installation des pilotes d'imprimantes

Un pilote d'imprimante est un logiciel qui permet à votre ordinateur de communiquer avec l'imprimante. Pour obtenir toutes les fonctionnalités décrites à la section « Utilisation d'outils logiciels supplémentaires », à la page 61, installez-les à partir du CD Pilotes et utilitaires. Recherchez dans le tableau suivant les instructions dont vous avez besoin pour votre système d'exploitation.

| Système d'exploitation de<br>l'ordinateur | Passez à la section page |  |
|-------------------------------------------|--------------------------|--|
| Windows XP                                | 39                       |  |
| Windows 2000                              | 40                       |  |
| Windows Me                                | 41                       |  |
| Windows NT                                | 42                       |  |
| Windows 98                                | 43                       |  |

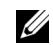

**REMARQUE** : L'imprimante laser Dell W5300 ne prend en charge que Windows 95 avec une connexion réseau à un ordinateur.

Vous devez exécuter la procédure Plug-and-Play de Microsoft avant d'installer le pilote personnalisé depuis votre CD de pilotes d'imprimante.

#### Utilisation de Windows XP

**REMARQUE :** Windows XP Professionnel exige que vous disposiez d'un accès administrateur pour installer les pilotes d'impression sur votre ordinateur.

Lorsque vous avez connecté le câble et mis l'imprimante sous tension, l'Assistant Ajout de nouveau matériel détecté s'est affiché.

1 Insérez le CD Pilotes et utilitaires dans votre ordinateur.

L'Assistant recherche automatiquement un pilote adéquat.

- 2 Faites défiler la liste des pilotes jusqu'à ce que D:\drivers\win\_2000\dkaag1da.inf soit sélectionné dans la colonne Emplacement. La lettre correspondant à votre lecteur de CD-ROM apparaît en lieu et place de D:\.
- 3 Cliquez sur Suivant.

L'Assistant copie tous les fichiers nécessaires et installe les pilotes d'imprimante.

- 4 Cliquez sur Terminer une fois le logiciel installé.
- 5 Lancez le CD *Pilotes et utilitaires* : Cliquez sur Démarrer →Exécuter et parcourez votre lecteur de CD (par exemple, tapez D: \ où D correspond à la lettre de votre lecteur de CD-ROM).
- 6 Sélectionnez SETUP.EXE, puis cliquez sur OK.
- 7 Lorsque l'écran du CD *Pilotes et utilitaires s*'affiche, cliquez sur **Installer l'imprimante** en vue de son utilisation sur cet ordinateur seulement (Installation personnalisée) afin d'installer le logiciel supplémentaire pour votre imprimante.

Lorsque tous les fichiers sont installés sur votre ordinateur, l'écran de félicitations s'affiche.

- 8 Cliquez sur Imprimer une page de test pour vérifier la configuration de l'imprimante.
- 9 Si la page de test s'imprime correctement, cliquez sur Terminer.
- 10 Cliquez sur Quitter au niveau de l'écran du CD Pilotes et utilitaires.

#### **Utilisation de Windows 2000**

Lorsque vous avez connecté le câble et mis l'imprimante et l'ordinateur sous tension, l'écran Assistant Ajout de nouveau matériel détecté s'est affiché.

- 1 Insérez le CD Pilotes et utilitaires, puis cliquez sur Suivant.
- 2 Sélectionnez Rechercher un pilote approprié, puis cliquez sur Suivant.
- 3 Sélectionnez Emplacement spécifique uniquement, puis cliquez sur Suivant.
- 4 Accédez à l'emplacement du pilote d'imprimante sur le CD Pilotes et utilitaires.

#### D:\Drivers\Win\_2000\

Remplacez D:\ par la lettre correspondant à votre lecteur de CD-ROM (par exemple, tapez  $D: \ O D$  correspond à la lettre de votre lecteur de CD-ROM).

- 5 Cliquez sur Ouvrir, puis sur OK.
- 6 Cliquez sur Suivant pour installer le pilote affiché.

#### D:\Drivers\Win\_2000\dkaag1da.inf

- 7 Cliquez sur Terminer une fois le logiciel installé.
- 8 Lorsque l'écran Pilotes et utilitaires Dell s'affiche, choisissez Installer l'imprimante en vue de son utilisation sur cet ordinateur seulement (Installation personnalisée) afin d'installer le logiciel supplémentaire pour votre imprimante.
- 9 Si le CD *Pilotes et utilitaires* ne démarre pas automatiquement, cliquez sur Démarrer → Exécuter et parcourez le lecteur de CD-ROM (par exemple, tapez D: \ où D correspond à la lettre de votre lecteur de CD-ROM). Sélectionnez SETUP.EXE, puis cliquez sur OK.

Lorsque tous les fichiers sont installés sur votre ordinateur, l'écran de félicitations s'affiche.

- 10 Cliquez sur Imprimer une page de test pour vérifier la configuration de l'imprimante.
- 11 Si la page de test s'imprime correctement, cliquez sur Terminer.
- 12 Cliquez sur Quitter au niveau de l'écran du CD Pilotes et utilitaires.

#### Utilisation de Windows Me

**REMARQUE :** Selon les logiciels et les imprimantes déjà installés sur votre ordinateur, vos écrans peuvent être différents de ceux fournis dans les instructions.

Vous devez installer à la fois un pilote de port USB et un pilote d'imprimante personnalisé.

Lorsque vous avez connecté le câble et mis l'imprimante et l'ordinateur sous tension, l'écran de l'Assistant Ajout de nouveau matériel s'est affiché à l'écran de l'ordinateur.

**1** Insérez le CD *Pilotes et utilitaires*.

L'Assistant recherche automatiquement le pilote USB sur le CD-ROM et l'installe.

- 2 Une fois le pilote de port USB détecté, cliquez sur Terminer.
- **3** Sélectionnez Rechercher automatiquement le meilleur pilote (recommandé), puis cliquez sur Suivant.

L'Assistant recherche un pilote d'imprimante.

**4** Sélectionnez votre imprimante et le pilote dans la liste affichée à l'écran, puis cliquez sur **OK**. Utilisez le tableau suivant pour identifier le pilote correspondant à votre langue.

| Si votre ordinateur<br>utilise cette langue | Sélectionnez le pilote dans la liste                                         |  |  |
|---------------------------------------------|------------------------------------------------------------------------------|--|--|
|                                             | (Remplacez la lettre D:∖ du tableau par celle de<br>votre lecteur de CD-ROM) |  |  |
| Allemand                                    | D:\DRIVERS\WIN_9X\GERMAN\LMPCL5C.INF                                         |  |  |
| Anglais                                     | D:\DRIVERS\WIN_9X\ENGLISH\LMPCL5C.INF                                        |  |  |
| Espagnol                                    | D:\DRIVERS\WIN_9X\SPANISH\LMPCL5C.INF                                        |  |  |
| Français                                    | D:\DRIVERS\WIN_9X\FRENCH\LMPCL5C.INF                                         |  |  |
| Italien                                     | D:\DRIVERS\WIN_9X\ITALIAN\LMPCL5C.INF                                        |  |  |

- **5** Cliquez sur **Suivant** pour installer le pilote d'imprimante.
- 6 Cliquez sur Suivant pour terminer l'installation.
- 7 Utilisez le nom de l'imprimante par défaut (par exemple Imprimante laser Dell W5300) ou tapez un nom unique pour votre imprimante, puis cliquez sur Suivant.
- 8 Cliquez sur Oui (recommandé), puis sur Terminer pour imprimer une page de test.
- 9 Une fois la page de test imprimée, cliquez sur Oui pour fermer la fenêtre.
- **10** Cliquez sur **Terminer** pour achever l'installation et fermer l'Assistant.
- 11 Lancez le CD Pilotes et utilitaires : Cliquez sur Démarrer →Exécuter et parcourez votre lecteur de CD (par exemple, tapez D: \ où D correspond à la lettre de votre lecteur de CD-ROM).
- 12 Sélectionnez SETUP.EXE, puis cliquez sur OK.
- **13** Lorsque l'écran du *Pilotes et utilitaires* Dell s'affiche, cliquez sur **Installer** l'imprimante en vue de son utilisation sur cet ordinateur seulement (Installation personnalisée) afin d'installer le logiciel supplémentaire pour votre imprimante.

Lorsque tous les fichiers sont installés sur votre ordinateur, l'écran de félicitations s'affiche.

14 Cliquez sur Quitter au niveau de l'écran du CD Pilotes et utilitaires.

#### Utilisation de Windows NT

- **REMARQUE :** La prise en charge USB n'est pas disponible pour les systèmes d'exploitation Windows NT.
- **REMARQUE :** Vous devez disposer d'un accès administrateur pour installer des pilotes d'imprimante sur votre ordinateur.
- **1** Insérez le CD *Pilotes et utilitaires*.
- 2 Cliquez sur Installer l'imprimante en vue de son utilisation sur cet ordinateur seulement (Installation personnalisée).

Lorsque tous les fichiers sont installés sur votre ordinateur, l'écran de félicitations s'affiche.

- 3 Cliquez sur **Terminer** pour achever l'installation et fermer l'Assistant. A présent, vous êtes prêt à imprimer.
- 4 Fermez l'écran CD Pilotes et utilitaires.

#### Utilisation de Windows 98

**REMARQUE :** Selon les logiciels et les imprimantes déjà installés sur votre ordinateur, vos écrans peuvent être différents de ceux fournis dans les instructions.

Vous devez installer à la fois un pilote de port USB et un pilote d'imprimante personnalisé.

Lorsque vous avez connecté le câble et mis l'imprimante et l'ordinateur sous tension, l'écran de l'Assistant Ajout de nouveau matériel s'est affiché à l'écran de l'ordinateur.

- 1 Insérez le CD Pilotes et utilitaires, puis cliquez sur Suivant.
- 2 Sélectionnez Rechercher le meilleur pilote pour votre périphérique (recommandé), puis cliquez sur Suivant.
- 3 Sélectionnez Lecteur de CD-ROM uniquement, puis cliquez sur Suivant.
- 4 Lorsque l'Assistant a détecté le pilote de port USB, cliquez sur Suivant.
- 5 Une fois le pilote de port USB installé, cliquez sur Terminer.

L'Assistant vous invite à rechercher de nouveaux pilotes.

- 6 Cliquez sur Suivant pour rechercher un pilote d'imprimante.
- 7 Sélectionnez Rechercher le meilleur pilote pour votre périphérique (recommandé), puis cliquez sur Suivant.
- 8 Sélectionnez Emplacement spécifique *uniquement*, puis accédez à l'emplacement du pilote d'imprimante sur le CD *Pilotes et utilitaires*.

Utilisez le tableau suivant pour identifier le pilote correspondant à votre langue.

| Si votre ordinateur<br>utilise cette langue | Sélectionnez le pilote dans la liste                                         |  |
|---------------------------------------------|------------------------------------------------------------------------------|--|
|                                             | (Remplacez la lettre D:∖ du tableau par celle de<br>votre lecteur de CD-ROM) |  |
| Allemand                                    | D:\DRIVERS\WIN_9X\GERMAN\LMPCL5C.INF                                         |  |
| Anglais                                     | D:\DRIVERS\WIN_9X\ENGLISH\LMPCL5C.INF                                        |  |
| Espagnol                                    | D:\DRIVERS\WIN_9X\SPANISH\LMPCL5C.INF                                        |  |
| Français                                    | D:\DRIVERS\WIN_9X\FRENCH\LMPCL5C.INF                                         |  |
| Italien                                     | D:\DRIVERS\WIN_9X\ITALIAN\LMPCL5C.INF                                        |  |

9 Mettez le pilote en surbrillance, puis sélectionnez-le pour installer le pilote mis à jour (recommandé).

- **10** Cliquez sur Suivant.
- **11** Cliquez sur **Suivant** pour terminer l'installation.
- 12 Utilisez le nom de l'imprimante par défaut (par exemple Imprimante laser Dell W5300) ou tapez un nom unique pour votre imprimante, puis cliquez sur Suivant.
- 13 Cliquez sur Oui pour imprimer une page de test, puis sur Terminer.

Tous les fichiers nécessaires sont installés sur votre ordinateur.

- **14** Une fois la page de test imprimée, cliquez sur **Oui** pour fermer la fenêtre de message.
- **15** Cliquez sur **Terminer** pour achever l'installation.
- **16** Lancez le CD *Pilotes et utilitaires* : Cliquez sur **Démarrer** →**Exécuter** et parcourez votre lecteur de CD (par exemple, tapez **D**: \ où *D* correspond à la lettre de votre lecteur de CD-ROM).
- 17 Sélectionnez SETUP.EXE, puis cliquez sur OK.
- 18 Lorsque l'écran du *Pilotes et utilitaires* Dell s'affiche, cliquez sur Installer
  l'imprimante en vue de son utilisation sur cet ordinateur seulement (Installation personnalisée) afin d'installer le logiciel supplémentaire pour votre imprimante.

Si le système vous invite à redémarrer l'ordinateur, cliquez sur **Oui**. Sinon, l'écran de félicitations s'affiche.

**19** Cliquez sur **Quitter** au niveau de l'écran du CD *Pilotes et utilitaires*.

SECTION 4

# Chargement du papier

Chargement de papier et de transparents Chargement des enveloppes

### Chargement de papier et de transparents

### Dans le tiroir standard

Chargez le support d'impression que vous utilisez pour la majorité de vos travaux d'impression dans le tiroir standard.

**1** Retirez le tiroir.

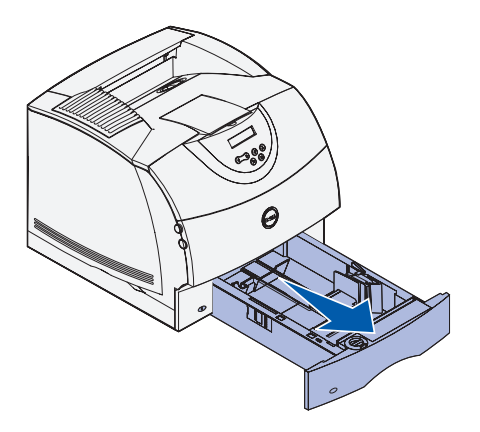

**2** Pincez la patte du guide de largeur et la partie latérale du guide comme illustré. Faites glisser le guide de largeur à fond vers la droite du tiroir.

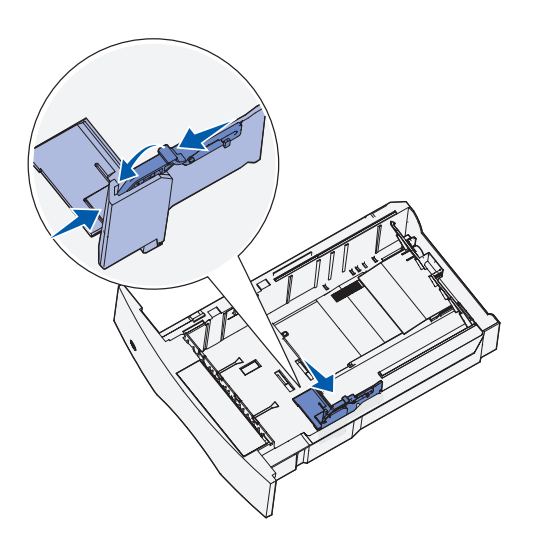

**3** Pincez le levier du guide de longueur et faites-le glisser jusqu'à la position qui correspond au format du support d'impression que vous chargez.

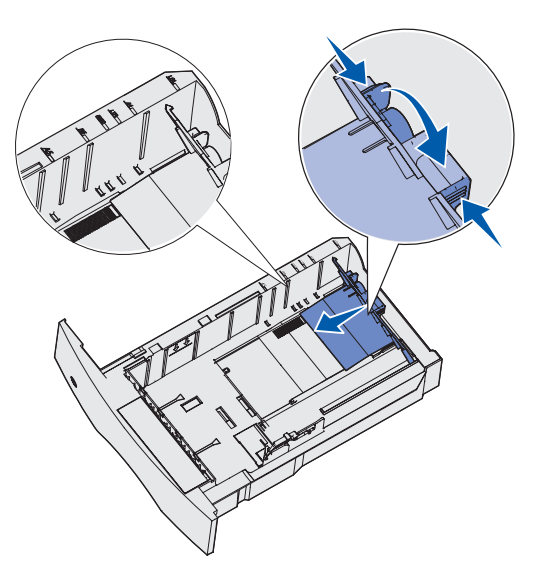

Avant de charger le support d'impression, ventilez les feuilles afin de les décoller, puis déramez-les. Ne pliez pas le papier et ne le froissez pas. Egalisez la pile sur une surface plane.

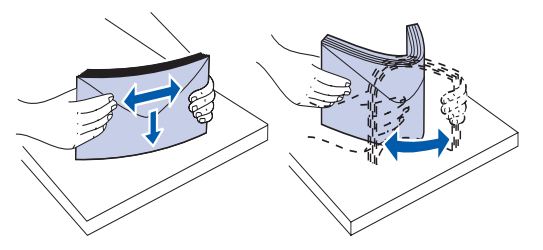

**4** Posez le support d'impression dans le tiroir, face d'impression recommandée vers le bas dans le cas d'une impression sur une seule face, ou vers le haut dans le cas d'une impression sur deux faces.

Assurez-vous que la pile de papier ne dépasse pas la hauteur maximale indiquée sur l'étiquette du tiroir, car vous risqueriez de provoquer des bourrages.

5 Pincez ensemble la patte du guide de largeur et la partie latérale du guide. Faites glisser le guide de largeur vers la gauche de manière à le caler légèrement sur le bord de la pile de support d'impression.

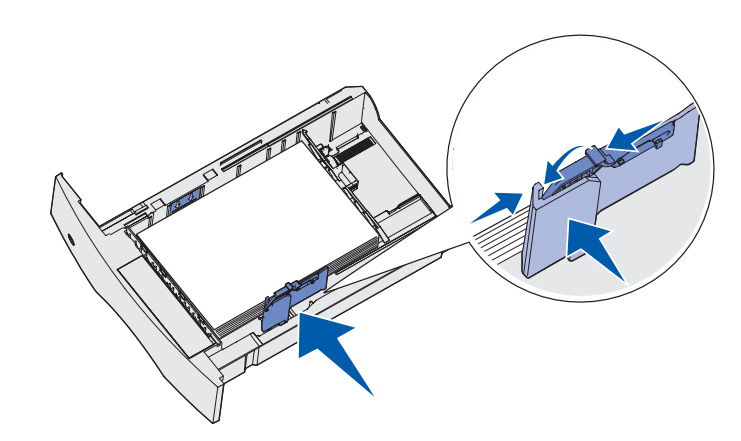

- **6** Insérez le tiroir.
- **REMARQUE :** Si vous chargez un support d'impression autre que du papier Lettre US ou A4 ordinaire dans le tiroir, n'oubliez pas de modifier dans votre logiciel les paramètres Type papier et Taille papier de ce tiroir.

### Dans le chargeur multifonction

Le chargeur multifonction peut contenir plusieurs formats et types différents de supports d'impression, tels que des transparents, des cartes postales, des fiches et des enveloppes. Cette option s'avère utile pour les travaux d'impression d'une seule page sur du papier à en-tête ou du papier de couleur.

Les icônes du chargeur multifonction vous indiquent comment l'alimenter en papier, comment présenter une enveloppe à l'impression et comment charger du papier à entête en vue d'une impression sur le recto ou recto verso. Si vous disposez d'une option recto verso, reportez-vous au *Guide de l'utilisateur* (Démarrer  $\rightarrow$  Programmes ou Tous les programmes  $\rightarrow$  Imprimantes Dell  $\rightarrow$  Imprimante laser Dell W5300  $\rightarrow$  Guide de l'utilisateur).

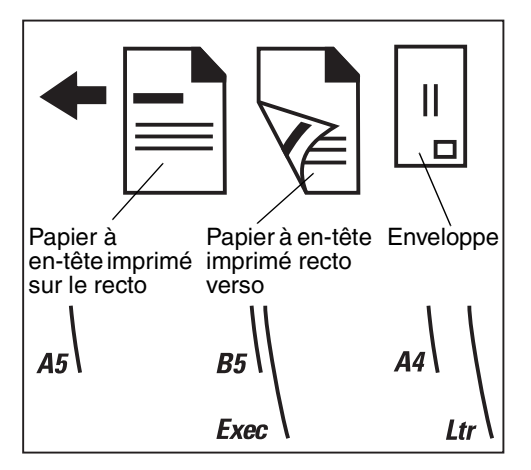

**1** Appuyez sur le loquet d'ouverture inférieur. La porte du chargeur multifonction s'ouvre.

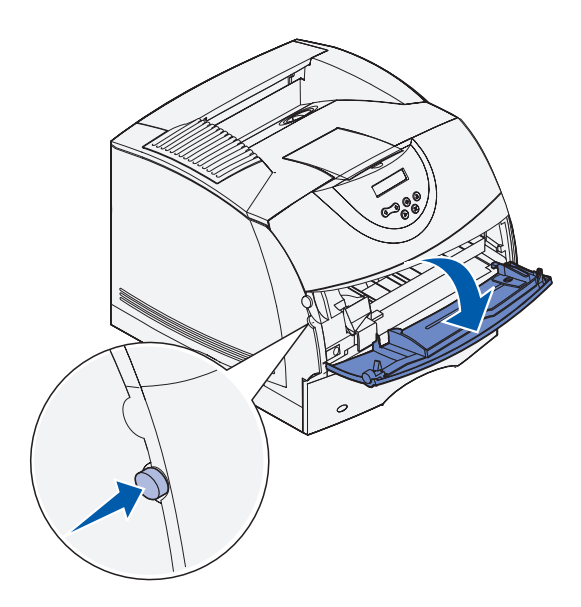

2 Repérez la barre métallique dans le renfoncement sur le chargeur multifonction. Tirez la barre suffisamment loin en fonction du support d'impression que vous prévoyez d'utiliser.

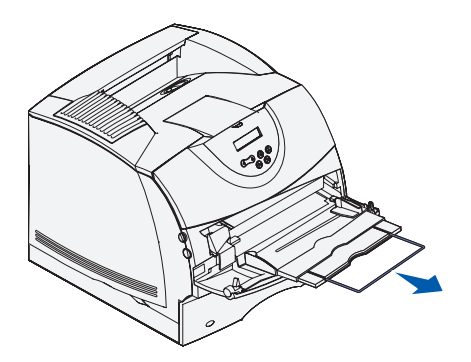

**3** Faites glisser le guide de réglage de la largeur à fond vers la droite.

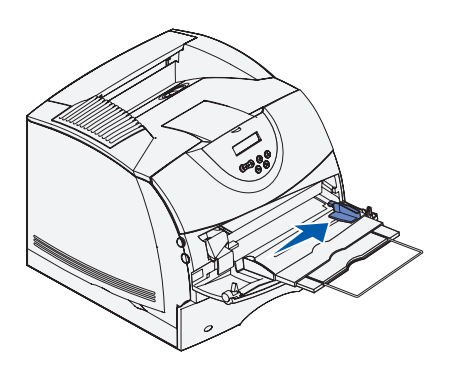

**4** Chargez le papier ou les transparents de manière à ce que le bord gauche de la pile repose contre le limiteur de hauteur de pile et en orientant vers le haut la face à imprimer recommandée.

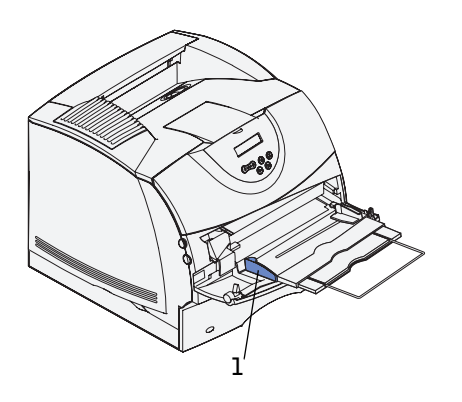

**1** Limiteur de hauteur de pile

**5** Faites glisser avec précaution le support d'impression aussi loin que possible dans le chargeur multifonction. N'enfoncez pas le support d'impression trop loin afin d'éviter qu'il se recourbe.

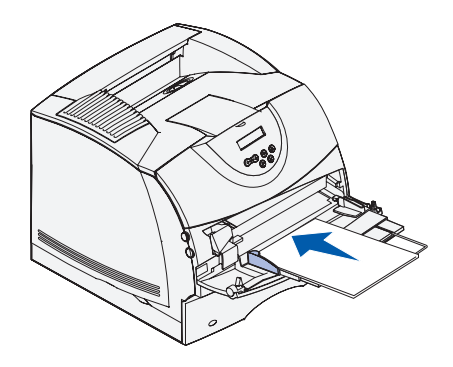

6 Faites glisser le guide de largeur vers la gauche jusqu'à ce qu'il touche légèrement la pile de support d'impression. Ne pliez *pas* le support d'impression.

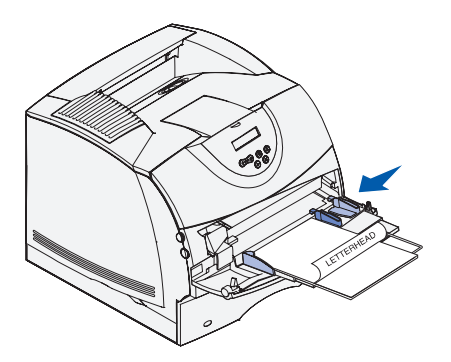

- 7 Sélectionnez la source, la taille et le type dans votre logiciel, puis sélectionnez la taille et le type du support d'impression dans le panneau de commandes de l'imprimante.
  - Assurez-vous que la valeur des options Taille papier et Type papier du chargeur multifonction (Taille tiroir MF et Type chargeur MF) convient au support d'impression que vous chargez.
  - Appuyez sur **Reprise** pour revenir à l'état **Prêt**.

Pour obtenir des conseils sur les papiers recommandés, résoudre les problèmes d'impression et éliminer les bourrages, reportez-vous au *Guide de l'utilisateur* (Démarrer  $\rightarrow$  Programmes ou Tous les programmes  $\rightarrow$  Imprimantes Dell  $\rightarrow$  Imprimante laser Dell W5300  $\rightarrow$  Guide de l'utilisateur).

### **Chargement des enveloppes**

Vous pouvez charger des enveloppes dans le chargeur multifonction ou dans le chargeur d'enveloppes optionnel. Si vous disposez du chargeur d'enveloppes optionnel, reportez vous au Guide de l'utilisateur pour obtenir des instructions sur le chargement.

### Dans le chargeur multifonction

Chargez les enveloppes en orientant le rabat vers le bas et en plaçant à gauche la zone du timbre ainsi que le rabat. L'extrémité de l'enveloppe avec la zone du timbre doit pénétrer en premier dans le chargeur multifonction.

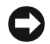

**NOTE :** N'utilisez jamais d'enveloppes avec timbre, agrafe, fermoir, fenêtre, revêtement intérieur couché ou bande autocollante. Ces enveloppes peuvent endommager sérieusement l'imprimante. Le timbre représenté sur l'illustration apparaît uniquement à titre indicatif.

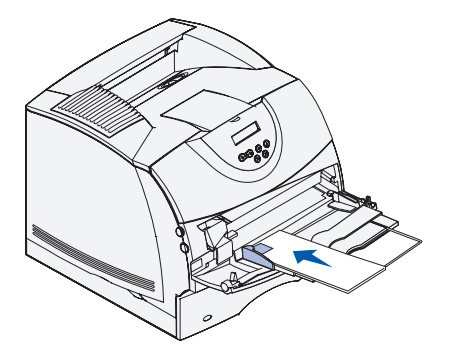

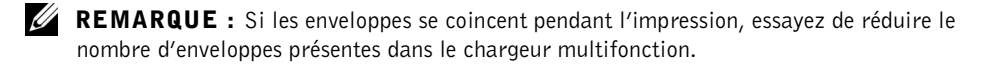

### Fermeture du chargeur multifonction

**1** Retirez le support d'impression du chargeur multifonction.

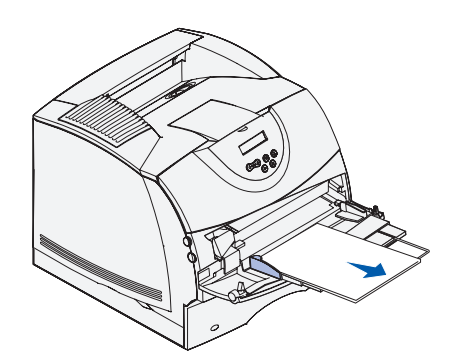

2 Repoussez la barre métallique pour refermer le chargeur multifonction en position courte.

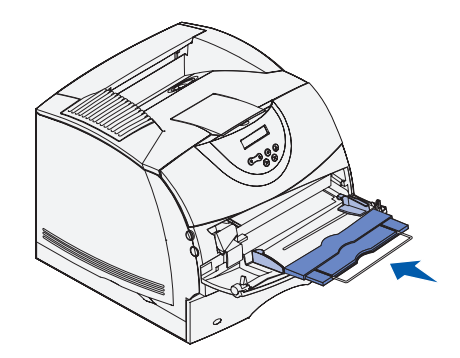

**3** Refermez la porte du chargeur multifonction.

### SECTION 5

# Utilisation de l'imprimante

Changement de langue sur le panneau de commandes

Utilisation du panneau de commandes pour modifier les paramètres de l'imprimante

Impression d'un travail

- Annulation d'un travail depuis le panneau de commandes de l'imprimante
- Utilisation d'outils logiciels supplémentaires
- Remplacement de la cartouche de toner

# Changement de langue sur le panneau de commandes

Pour afficher une autre langue sur le panneau de commandes :

- 1 Appuyez sur la touche Menu puis relâchez-la jusqu'à ce que le Menu Config s'affiche, puis appuyez sur Sélectionner.
- 2 Appuyez sur la touche Menu puis relâchez-la jusqu'à ce que Langue d'affich. apparaisse, puis appuyez sur Sélectionner.
- 3 Faites défiler les langues pour en choisir une, puis appuyez sur Sélectionner.

### Utilisation du panneau de commandes pour modifier les paramètres de l'imprimante

Le diagramme de la page 59 montre les options de chaque menu. Pour obtenir des explications détaillées sur les menus, reportez-vous à *Guide de l'utilisateur* (**Démarrer**  $\rightarrow$  **Programmes** ou **Tous les programmes**  $\rightarrow$  **Imprimantes Dell**  $\rightarrow$  **Imprimante laser Dell W5300**  $\rightarrow$  **Guide de l'utilisateur**).

Vous pouvez sélectionner des options de menu et leurs valeurs sur le panneau de commandes. Lorsque vous utilisez pour la première fois les menus de l'imprimante depuis le panneau de commandes, un astérisque (\*) apparaît à côté de certaines valeurs. Cet astérisque indique qu'il s'agit d'un *paramètre usine*. Ces paramètres sont les paramètres d'origine de l'imprimante. (Ils peuvent varier selon les pays.)

Lorsque vous sélectionnez un nouveau paramètre depuis le panneau de commandes, le message **Enregistré** s'affiche. Lorsque ce message disparaît, un astérisque apparaît à côté du paramètre pour l'identifier comme *paramètre utilisateur par défaut*. Ces paramètres sont actifs jusqu'à ce que de nouveaux soient sélectionnés ou que les paramètres usine soient rétablis.

Pour modifier la valeur d'un paramètre :

- 1 Assurez-vous que l'imprimante est sous tension et que le message **Prêt** s'affiche.
- 2 Appuyez sur la touche Menu de l'imprimante. Les noms de menu apparaissent.
- **3** Appuyez sur la touche **Menu** et relâchez-la et continuez jusqu'à ce que le menu souhaité s'affiche.

- **4** Appuyez sur la touche **Sélectionner** pour sélectionner le menu ou l'option de menu sur la deuxième ligne de l'affichage.
  - Si l'élément sélectionné est un menu, il s'ouvre et le premier paramètre d'imprimante du menu apparaît.
  - Si la sélection est une option de menu, le paramètre par défaut de l'option de menu apparaît.

(Un astérisque [\*] apparaît à côté du paramètre utilisateur par défaut.)

Chaque option de menu possède une liste de valeurs. Une valeur peut correspondre :

- à une expression ou un terme décrivant un paramètre ;
- à une valeur numérique qui peut être modifiée ;
- au paramètre En fonction ou Hors fonction.
- 5 Appuyez sur la touche Menu pour faire défiler jusqu'à la valeur souhaitée.
- 6 Appuyez sur la touche Sélectionner pour sélectionner la valeur de la deuxième ligne du panneau de commandes. Un astérisque apparaît à côté de la valeur afin de signaler qu'elle correspond désormais au paramètre utilisateur par défaut. Le nouveau paramètre s'affiche pendant une seconde, s'efface, affiche le mot **Enregistré**, puis affiche la liste des options de menu précédente.
- 7 Appuyez sur **Retour** pour revenir aux menus précédents. Sélectionnez d'autres menus afin de définir de nouveaux paramètres par défaut. Appuyez sur **Reprise** s'il s'agit du dernier paramètre d'imprimante que vous souhaitez modifier.

Ces valeurs par défaut restent valides aussi longtemps que vous n'enregistrez pas de nouveaux paramètres ou ne restaurez pas les paramètres usine. Les paramètres spécifiés à partir de votre logiciel peuvent également modifier ou annuler les paramètres utilisateur par défaut que vous avez sélectionnés depuis le panneau de commandes.

### Restauration des paramètres usine

Pour rétablir les paramètres usine de l'imprimante :

- **1** Assurez-vous que l'imprimante est mise sous tension et que le message **Prêt** s'affiche.
- 2 Appuyez sur la touche Menu de l'imprimante jusqu'à ce que le menu **Utilitaires** s'affiche, puis appuyez sur Sélectionner.
- 3 Appuyez sur Menu jusqu'à ce que **Paramètres usine** s'affiche, puis sur Sélectionner.
- 4 Restaurer apparaît sur la seconde ligne de l'écran.
- 5 Appuyez sur Sélectionner.

Les messages **Retour param. usine** (dans un premier temps) et **Prêt** (dans un second temps) s'affichent.

Lorsque vous sélectionnez Restaurer :

- Aucune autre action n'est disponible depuis le panneau de commandes tant que Retour param. usine s'affiche.
- Toutes les ressources téléchargées (polices, macros et jeux de symboles) dans la mémoire vive de l'imprimante sont supprimées. Cette suppression ne s'applique pas aux ressources de la mémoire flash ou sur le disque dur optionnel.
- Toutes les valeurs usine des paramètres de menus sont rétablies, excepté :
- Le paramètre Langue d'affich. du menu Config.
- L'ensemble des paramètres des menus Réseau et USB.

#### Désactivation des menus

Il se peut que Menus désactivés apparaisse lorsque vous appuyez sur la touche Menu en mode Prêt. La désactivation des menus empêche les utilisateurs de modifier accidentellement les paramètres par défaut d'une imprimante préalablement définis par la personne qui gère l'imprimante. Vous avez la possibilité d'effacer les messages et de sélectionner les options du menu Travail lors de l'impression, mais vous ne pouvez pas modifier les autres paramètres de l'imprimante. Vous avez cependant la possibilité d'utiliser le pilote d'imprimante pour remplacer les paramètres par défaut de l'imprimante et sélectionner des paramètres personnalisés pour des travaux d'impression précis.

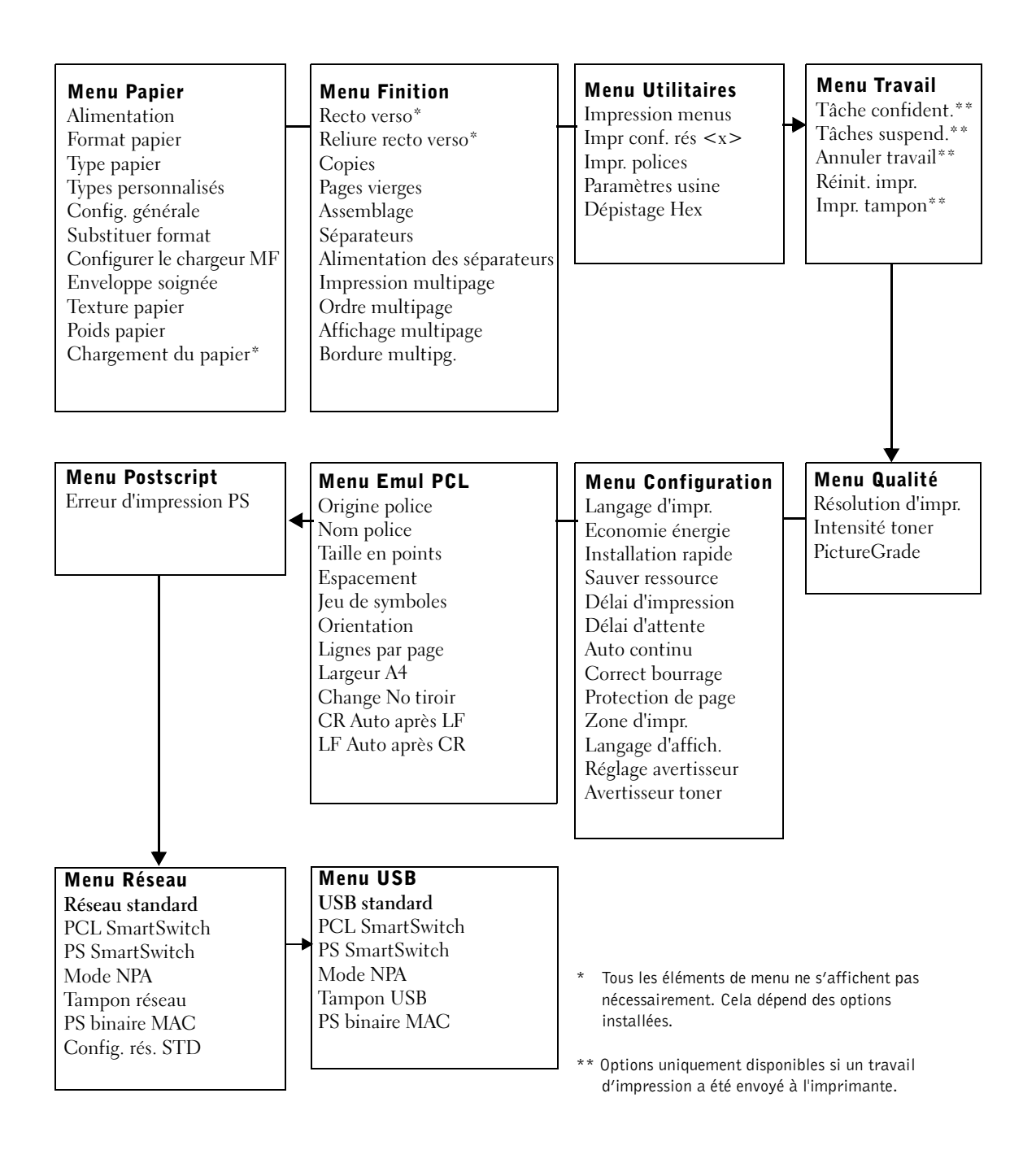

### Impression d'un travail

Pour imprimer un travail depuis une application Microsoft® Windows® standard, procédez comme suit :

- **1** Ouvrez le fichier à imprimer.
- 2 Sélectionnez Fichier, Imprimer.
- **3** Vérifiez que vous avez sélectionné l'imprimante appropriée dans la boîte de dialogue. Modifiez les paramètres d'imprimante en conséquence (les pages à imprimer ou le nombre de copies, par exemple).
- 4 Cliquez sur **Propriétés** ou sur **Mise en page** pour modifier les paramètres de l'imprimante qui ne sont pas disponibles sur le premier écran, puis cliquez sur **OK**.
- 5 Cliquez sur OK ou sur Imprimer pour envoyer le travail vers l'imprimante.

### Annulation d'un travail depuis le panneau de commandes de l'imprimante

Pour annuler une tâche après le début de l'impression :

- 1 Appuyez une fois sur la flèche gauche de la touche Menu de l'imprimante. MENU TRAVAIL et Annuler travail s'affichent.
- 2 Appuyez sur Sélectionner. Annulation tâche s'affiche.

### Utilisation d'outils logiciels supplémentaires

Utilisez le CD *Pilotes et utilitaires* fourni avec votre imprimante pour installer une combinaison de logiciels en fonction de votre système d'exploitation.

| Système<br>d'exploitation                       | Moniteur<br>d'état | Centre de<br>moniteurs<br>d'état | Fenêtre de<br>commande<br>de toner<br>Dell | Désinstalla-<br>tion du logi-<br>ciel d'impri-<br>mante Dell | Programme<br>de configu-<br>ration de pi-<br>lote |
|-------------------------------------------------|--------------------|----------------------------------|--------------------------------------------|--------------------------------------------------------------|---------------------------------------------------|
| Windows 2000,<br>Windows XP                     | Ο                  | 0                                | 0                                          | Ο                                                            | 0                                                 |
| Windows NT                                      | 0                  | 0                                | Ν                                          | 0                                                            | 0                                                 |
| Sous Windows 95,<br>Windows 98 et<br>Windows Me | 0                  | N                                | N                                          | 0                                                            | 0                                                 |

**REMARQUE :** Si vous avez acheté l'imprimante et l'ordinateur séparément, vous devez installer ces logiciels à partir du CD Pilotes et utilitaires.

### Moniteur d'état

Le Moniteur d'état vous prévient lorsqu'une erreur ou un avertissement se produit, par exemple si le capot supérieur est ouvert ou si le niveau d'encre baisse.

Le Moniteur d'état démarre lorsque vous envoyez un travail d'impression à l'imprimante et apparaît sur l'écran de l'ordinateur uniquement en cas d'erreur ou d'avertissement.

### Centre de moniteurs d'état

Utilisez le Centre de moniteurs d'état pour gérer plusieurs moniteurs d'état.

- Choisissez une imprimante dans la liste déroulante, puis sélectionnez **Exécuter** pour ouvrir un moniteur d'état pour une imprimante déterminée.
- Sélectionnez Mise à jour pour modifier l'apparence de la liste des imprimantes.
- Sélectionnez Aide pour lire l'aide en ligne.

La fenêtre d'état de l'impression affiche l'état de l'imprimante (Imprimante prête, Impr. hors ligne et Erreur—Vérifier imprimante) et le nom du travail lorsque vous en envoyez un vers l'imprimante. La fenêtre d'état de l'impression affiche également le niveau de toner de manière à ce que vous puissiez exécuter les tâches suivantes :

- Surveiller le niveau de toner de votre imprimante.
- Cliquer sur **Commander du toner** pour commander des cartouches de remplacement. Pour plus d'informations, reportez-vous à la section **Fenêtre Commande de toner**.

### Fenêtre de commande de toner Dell

La boîte de dialogue Commande de cartouches de toner peut être lancée depuis la fenêtre d'état de l'impression, la fenêtre Programmes ou l'icône du bureau.

Vous pouvez commander du toner par téléphone ou sur le Web.

- Cliquez sur Démarrer → Programmes ou Tous les programmes → Imprimantes Dell → Imprimante laser Dell W5300 → Fournitures pour imprimantes Dell-Laser. La fenêtre Commande de cartouches de toner s'affiche.
- 2 Si vous commandez sur le Web :
  - **a** Choisissez votre modèle d'imprimante dans la liste déroulante à l'écran.

Entrez votre numéro d'identification de service d'imprimante Dell dans le champ correspondant.

Votre numéro d'identification de service figure à l'intérieur de la porte avant de votre imprimante.

- **b** Cliquez sur Visiter le site Web de commande de cartouches Dell.
- **3** Si vous commandez par téléphone, composez le numéro qui apparaît sous le titre Par téléphone.

### Désinstallation du logiciel d'imprimante Dell

Utilisez l'utilitaire de désinstallation pour enlever tout logiciel d'imprimante ou objet imprimante actuellement installé. Vous pouvez accéder à l'utilitaire de désinstallation des deux manières suivantes :

 Pour Windows XP uniquement : Cliquez sur Demarrer → Panneau de configuration → Imprimantes et materiels → Imprimantes et telecopieurs.

Pour tous les autres : Cliquez sur Démarrer  $\rightarrow$  Paramètres $\rightarrow$  Imprimantes.

- **a** Sélectionnez l'objet imprimante à désinstaller, puis cliquez avec le bouton droit de la souris.
- **b** Sélectionnez **Désinstaller le logiciel Dell**.
- c Sélectionnez les composants à désinstaller, puis cliquez sur Suivant.
- d Cliquez sur Désinstaller maintenant.
- e Cliquez sur OK une fois la désinstallation terminée.
- 2 Cliquez sur Démarrer → Programmes ou Tous les programmes → Imprimantes Dell → Imprimante laser Dell W5300 → Désinstallation du logiciel d'imprimante Dell.
  - a Sélectionnez Désinstaller le logiciel d'imprimante Dell.
  - **b** Sélectionnez les composants à désinstaller, puis cliquez sur Suivant.
  - c Cliquez sur Désinstaller maintenant.
  - d Cliquez sur OK une fois la désinstallation terminée.

### Programme de configuration de pilote

Utilisez le programme de configuration de pilote pour créer des profils de pilote contenant des paramètres de pilote personnalisés. Un profil de pilote peut contenir un groupe de paramètres de pilot d'imprimante enregistrés ainsi que d'autres données pour des éléments tels que :

- l'orientation de l'impression et le nombre de pages sur une feuille (paramètres du document) ;
- l'état de l'installation d'un réceptacle (options de l'imprimante) ;
- les formats de papier définis par l'utilisateur (papiers personnalisés) ;
- le texte simple et les filigranes ;
- les références de fond de page ;
- les références de police ;
- les associations de formulaires.

### Remplacement de la cartouche de toner

#### ATTENTION : Avant d'exécuter l'une des procédures ci-après, lisez et respectez les consignes de sécurité.

Pour commander des cartouches de toner de remplacement, contactez Dell en ligne ou par téléphone (reportez-vous à la section « Commande de cartouches de toner », à la page 2).

Outre l'indicateur de niveau du toner qui s'affiche chaque fois que vous envoyez un travail à l'imprimante, un message **88 Toner bas** s'affiche sur le panneau de commandes pour signaler que le moment est venu de commander une nouvelle cartouche de toner.

Pour utiliser le toner restant, retirez la cartouche de toner, secouez-la doucement d'avant en arrière, puis réinsérez-la. Si l'impression pâlit ou n'est plus satisfaisante, remplacez la cartouche de toner.

**REMARQUE** : Dell ne recommande pas l'utilisation de cartouches de toner d'une autre marque. Dans cette éventualité, aucune garantie ne peut être donnée quant à la qualité d'impression et la fiabilité de l'imprimante. Pour obtenir des résultats optimaux, utilisez des fournitures de margue Dell.

### Retrait de la cartouche de toner usagée

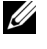

**REMARQUE** : Retirez les travaux d'impression du réceptacle avant d'ouvrir la porte avant supérieure.

Avant d'exécuter l'une des procédures énumérées dans cette section, lisez les consignes de sécurité de la page 9 et respectez-les.

1 Appuyez sur le loquet 1 pour ouvrir la porte inférieure. Appuyez sur le loquet 2 pour ouvrir la porte supérieure.

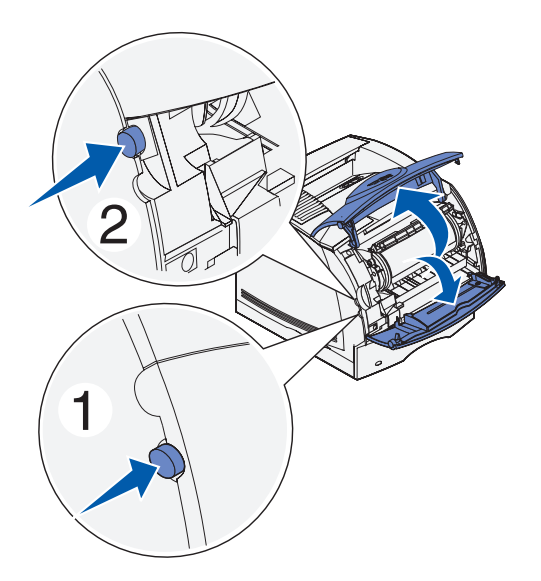

2 Saisissez la cartouche de toner par la poignée et extrayez-la.

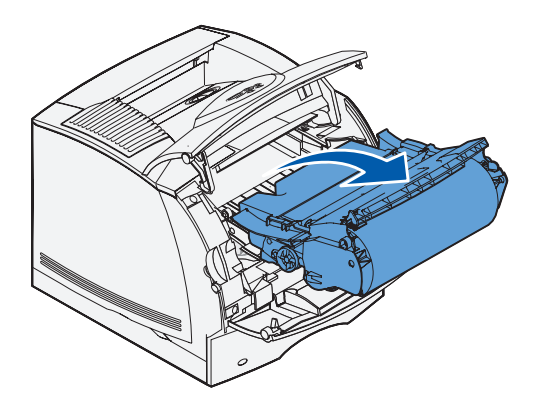

### Nettoyage de l'imprimante

A l'aide d'un chiffon propre et non pelucheux, nettoyez délicatement les zones grisées en les essuyant vers l'avant de l'imprimante.

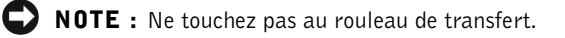

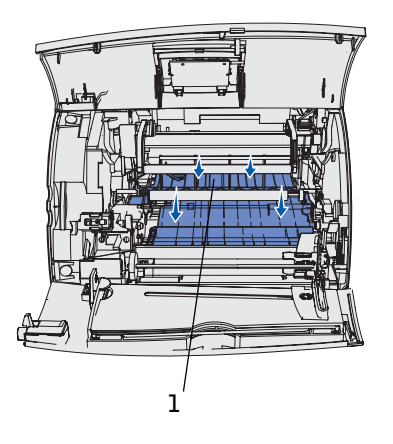

1 Rouleau de transfert

### Installation de la nouvelle cartouche de toner

Sortez la nouvelle cartouche de son emballage. Tirez les pattes situées de part et d'autre de la bande en plastique pour retirer la mousse de l'emballage de la cartouche de toner.

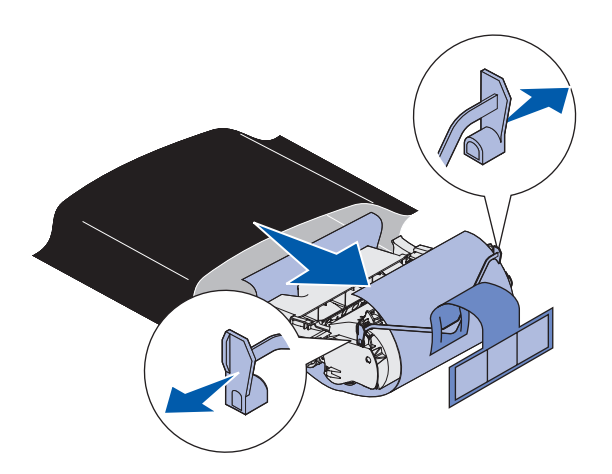

**NOTE** : Ne touchez pas le cylindre du photoconducteur situé sur le dessous de la cartouche de toner.

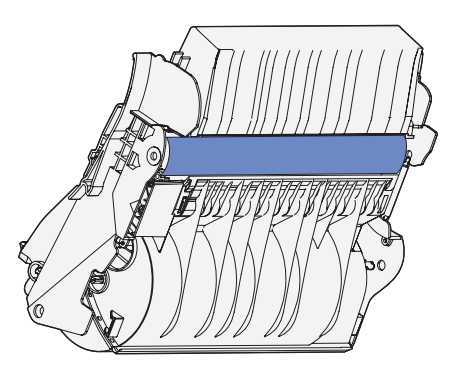

1 Secouez délicatement la cartouche pour répartir le toner.

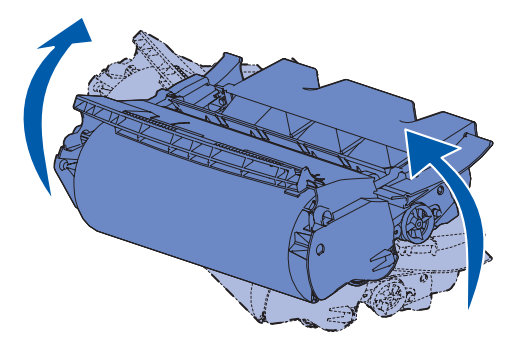

2 Alignez les flèches des deux côtés de la cartouche de toner sur les flèches correspondantes de l'imprimante.

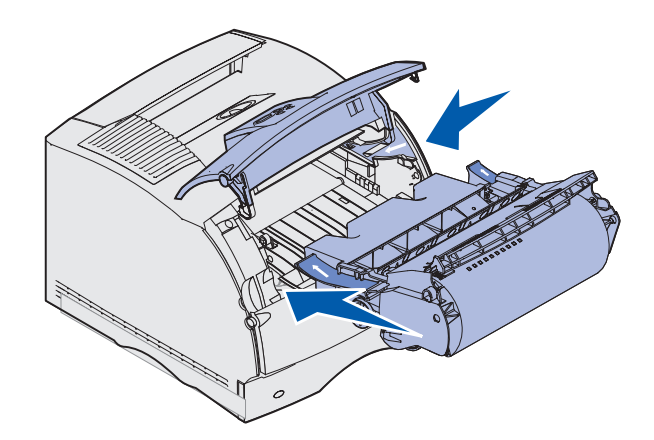

**3** Guidez la cartouche de toner de manière à ce qu'elle *s'enclenche* correctement.

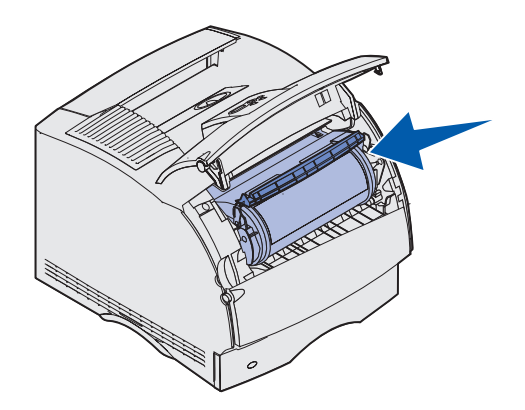

- 4 Refermez la porte supérieure, puis la porte inférieure.
- **5** Mettez l'imprimante sous tension.

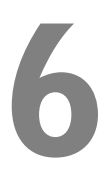

SECTION 6

# Appendix

Contacter Dell Accord de licence du logiciel de Dell

### **Contacter Dell**

Pour contacter Dell électroniquement, accédez aux sites Web suivants :

- www.dell.com
- support.dell.com (support technique)
- premiersupport.dell.com (support technique pour l'enseignement, le gouvernement, les services de santé et les moyennes et grosses entreprises, notamment les clients Premier, Platinum, et Gold)

Pour connaître les adresses Internet spécifiques à votre pays, recherchez la section du pays concerné, dans le tableau ci-dessous.

NOTE: Les numéros d'appel gratuits sont valables dans le pays pour lequel ils sont répertoriés.

Si vous devez contacter Dell, utilisez les numéros de téléphone, les indicatifs et les adresses électroniques fournis dans les tableaux suivants. Si vous avez besoin d'assistance pour connaître les indicatifs à utiliser, contactez un opérateur local ou international.

| Pays (Ville)<br>Indicatif d'accès<br>international Indicatif du<br>pays<br>Indicatif de la ville                | Nom de département ou zone de service,<br>site Web et adresse e-mail                | Indicatifs de zone,<br>Numéros locaux et<br>Numéros d'appel gratuits |
|----------------------------------------------------------------------------------------------------|-------------------------------------------------------------------------------------|----------------------------------------------------------------------|
| Allemagne (Langen)                                                                                              | Site Web : support.euro.dell.com                                                    |                                                                      |
| Indicatif d'accès international :<br>00<br>Indicatif du pays : <b>49</b><br>Indicatif de la ville : <b>6103</b> | E-mail : tech_support_central_europe@dell.com                                       |                                                                      |
|                                                                                                    | Support technique                                                                   | 06103 766-7200                                                       |
|                                                                                                    | Service clients pour le grand public et les PME                                     | 0180-5-224400                                                        |
|                                                                                                    | Service clients pour le segment international                                       | 06103 766-9570                                                       |
|                                                                                                    | Service clients pour les comptes privilégiés                                        | 06103 766-9420                                                       |
|                                                                                                    | Service clients pour les grandes entreprises                                        | 06103 766-9560                                                       |
|                                                                                                    | Service clients pour les comptes publics                                            | 06103 766-9555                                                       |
|                                                                                                    | Standard                                                                            | 06103 766-7000                                                       |
| Amérique Latine                                                                                                 | Support technique clients (Austin, Texas, États-<br>Unis)                           | 512 728-4093                                                         |
|                                                                                                    | Service clients (Austin, Texas, U.S.A.)                                             | 512 728-3619                                                         |
|                                                                                                    | Télécopieur (Support technique et service<br>clients) - (Austin, Texas, États-Unis) | 512 728-3883                                                         |
|                                                                                                    | Ventes (Austin, Texas, U.S.A.)                                                      | 512 728-4397                                                         |
|                                                                                                    | Ventes par fax (Austin, Texas, U.S.A.)                                              | 512 728-4600                                                         |
|                                                                                                    |                                                                                     | ou 512 728-3772                                                      |

| Pays (Ville)<br>Indicatif d'accès<br>international Indicatif du<br>pays<br>Indicatif de la ville | Nom de département ou zone de service,<br>site Web et adresse e-mail | Indicatifs de zone,<br>Numéros locaux et<br>Numéros d'appel gratuits |
|--------------------------------------------------------------------------------------------------|----------------------------------------------------------------------|----------------------------------------------------------------------|
| Belgique (Bruxelles)                                                                             | Site Web : support.euro.dell.com                                     |                                                                      |
| Indicatif d'accès international :                                                                | E-mail : tech_be@dell.com                                            |                                                                      |
| 00                                                                                               | Courrier électronique pour les clients                               |                                                                      |
| Indicatif du pays : 32                                                                           | francophones :<br>support euro dell com/be/fr/emaildell/             |                                                                      |
| Indicatif de la ville : 2                                                                        | Support technique                                                    | 07 481 07 88                                                         |
|                                                                                                  | Support teeninque                                                    | 02 481 01 10                                                         |
|                                                                                                  | Ventes aux grandes entreprises                                       | 02 481 91 00                                                         |
|                                                                                                  | Fax                                                                  | 02 481 97 99                                                         |
|                                                                                                  | Standard                                                             | 02 481 91 00                                                         |
| Canada (North York, Ontario)<br>Indicatif d'accès international :<br>011                         | État des commandes en ligne :<br>www.dell.ca/ostatus                 |                                                                      |
|                                                                                                  | AutoTech (support technique automatisé)                              | appel gratuit : 1-800-247-9362                                       |
|                                                                                                  | TechFax                                                              | appel gratuit : 1-800-950-1329                                       |
|                                                                                                  | Service clients (Ventes au grand public/PME)                         | appel gratuit : 1-800-847-4096                                       |
|                                                                                                  | Service clients (moyennes et grosses entreprises, gouvernement)      | appel gratuit : 1-800-326-9463                                       |
|                                                                                                  | Support technique (Ventes au grand<br>public/PME)                    | appel gratuit : 1-800-847-4096                                       |
|                                                                                                  | Support technique (moyennes et grosses entreprises, gouvernement)    | appel gratuit : 1-800-387-5757                                       |
|                                                                                                  | Ventes (Ventes au grand public/PME)                                  | appel gratuit : 1-800-387-5752                                       |
|                                                                                                  | Ventes (moyennes et grosses entreprises, gouvernement)               | appel gratuit : 1-800-387-5755                                       |
|                                                                                                  | Vente de pièces et Vente de service étendu                           | 1866 440 3355                                                        |
| Pays (Ville)<br>Indicatif d'accès<br>international Indicatif du<br>pays<br>Indicatif de la ville | Nom de département ou zone de service,<br>site Web et adresse e-mail | Indicatifs de zone,<br>Numéros locaux et<br>Numéros d'appel gratuits |
|--------------------------------------------------------------------------------------------------|----------------------------------------------------------------------|----------------------------------------------------------------------|
| Danemark (Copenhague)                                                                            | Site Web : support.euro.dell.com                                     |                                                                      |
| Indicatif d'accès international :<br>00                                                          | Support e-mail (ordinateurs portables) :<br>den_nbk_support@dell.com |                                                                      |
| Indicatif du pays : 45                                                                           | Support e-mail (ordinateurs de bureau) :<br>den_support@dell.com     |                                                                      |
|                                                                                                  | Support e-mail (serveurs) :<br>Nordic_server_support@dell.com        |                                                                      |
|                                                                                                  | Support technique                                                    | 7023 0182                                                            |
|                                                                                                  | Suivi clientèle                                                      | 7023 0184                                                            |
|                                                                                                  | Service clients pour le grand public et les PME                      | 3287 5505                                                            |
|                                                                                                  | Standard (relations clients)                                         | 3287 1200                                                            |
|                                                                                                  | Standard télécopieur (relations clients)                             | 3287 1201                                                            |
|                                                                                                  | Standard (Grand public/PME)                                          | 3287 5000                                                            |
|                                                                                                  | Standard télécopieur (Grand public/PME)                              | 3287 5001                                                            |
| Espagne (Madrid)                                                                                 | Site Web : support.euro.dell.com                                     |                                                                      |
| Indicatif d'accès international :                                                                | E-mail : support.euro.dell.com/es/es/emaildell/                      |                                                                      |
| 00                                                                                               | Grand public et PME                                                  |                                                                      |
| Indicatif du pays : 34                                                                           | Support technique                                                    | 902 100 130                                                          |
| Indicatif de la ville : 91                                                                       | Service clients                                                      | 902 118 540                                                          |
|                                                                                                  | Ventes                                                               | 902 118 541                                                          |
|                                                                                                  | Standard                                                             | 902 118 541                                                          |
|                                                                                                  | Fax                                                                  | 902 118 539                                                          |
|                                                                                                  | Grandes entreprises                                                  |                                                                      |
|                                                                                                  | Support technique                                                    | 902 100 130                                                          |
|                                                                                                  | Service clients                                                      | 902 118 546                                                          |
|                                                                                                  | Standard                                                             | 91 722 92 00                                                         |
|                                                                                                  | Fax                                                                  | 91 722 95 83                                                         |

| Pays (Ville)<br>Indicatif d'accès<br>international Indicatif du<br>pays<br>Indicatif de la ville | Nom de département ou zone de service,<br>site Web et adresse e-mail                                 | Indicatifs de zone,<br>Numéros locaux et<br>Numéros d'appel gratuits |  |
|--------------------------------------------------------------------------------------------------|----------------------------------------------------------------------------------------------------|----------------------------------------------------------------------|--|
| États-Unis (Austin, Texas)                                                                       | Service automatisé de vérification de l'état des                                                     | appel gratuit : 1-800-433-9014                                       |  |
| Indicatif d'accès international :                                                                | commandes                                                                                            |                                                                      |  |
| 011<br>Indicatif du pays · 1                                                                     | AutoTech (pour les ordinateurs portables et de bureau)                                               | appel gratuit : 1-800-247-9362                                       |  |
| 1 7                                                                                              | Client (Grand public et activités professionnelles à domicile)                                       |                                                                      |  |
|                                                                                                  | Support technique                                                                                    | appel gratuit : 1-800-624-9896                                       |  |
|                                                                                                  | Service clients                                                                                      | appel gratuit : 1-800-624-9897                                       |  |
|                                                                                                  | Service et Support technique DellNet™                                                                | appel gratuit : 1-877-Dellnet<br>(1-877-335-5638)                    |  |
|                                                                                                  | Clients du programme EPP (Employee Purchase<br>Program - Achat par les employés)                     | appel gratuit : 1-800-695-8133                                       |  |
|                                                                                                  | Site Web des services financiers : www.dellfinancia                                                  | alservices.com                                                       |  |
|                                                                                                  | Services financiers (location/emprunts)                                                              | appel gratuit : 1-877-577-3355                                       |  |
|                                                                                                  | Services financiers DPA (Dell Preferred Accounts<br>- Comptes privilégiés de Dell)                   | appel gratuit : 1-800-283-2210                                       |  |
|                                                                                                  | Secteur privé                                                                                        |                                                                      |  |
|                                                                                                  | Service clients et support technique                                                                 | appel gratuit : 1-800-822-8965                                       |  |
|                                                                                                  | Clients du programme EPP (Employee Purchase<br>Program - Achat par les employés)                     | appel gratuit : 1-800-695-8133                                       |  |
|                                                                                                  | Support technique pour les projecteurs                                                               | appel gratuit : 1-877-459-7298                                       |  |
|                                                                                                  | Public (gouvernement, enseignement et services d                                                     | vices de santé)                                                      |  |
|                                                                                                  | Service clients et support technique                                                                 | appel gratuit : 1-800-456-3355                                       |  |
|                                                                                                  | Clients du programme EPP (Employee Purchase<br>Program - Achat par les employés)                     | appel gratuit : 1-800-234-1490                                       |  |
|                                                                                                  | Ventes Dell                                                                                          | appel gratuit : 1-800-289-3355                                       |  |
|                                                                                                  |                                                                                                    | ou appel gratuit : 1-800-879-<br>3355                                |  |
|                                                                                                  | Magasin Dell (ordinateurs Dell réusinés)                                                             | appel gratuit : 1-888-798-7561                                       |  |
|                                                                                                  | Ventes de logiciel et périphériques                                                                  | appel gratuit : 1-800-671-3355                                       |  |
|                                                                                                  | Ventes de pièces                                                                                     | appel gratuit : 1-800-357-3355                                       |  |
|                                                                                                  | Ventes service et garantie étendus                                                                   | appel gratuit : 1-800-247-4618                                       |  |
|                                                                                                  | Fax                                                                                                  | appel gratuit : 1-800-727-8320                                       |  |
|                                                                                                  | Services Dell pour les sourds, les malentendants<br>ou les personnes ayant des problèmes d'élocution | appel gratuit : 1-877-DELLTTY<br>(1-877-335-5889)                    |  |

| Pays (Ville)<br>Indicatif d'accès<br>international Indicatif du<br>pays<br>Indicatif de la ville | Nom de département ou zone de service,<br>site Web et adresse e-mail | Indicatifs de zone,<br>Numéros locaux et<br>Numéros d'appel gratuits |
|--------------------------------------------------------------------------------------------------|----------------------------------------------------------------------|----------------------------------------------------------------------|
| Finlande (Helsinki)                                                                              | Site Web : support.euro.dell.com                                     |                                                                      |
| Indicatif d'accès international :<br>990                                                         | E-mail : fin_support@dell.com                                        |                                                                      |
| Indicatif du pays · <b>35</b> 8                                                                  | Nordic support@dell.com                                              |                                                                      |
| Indicatif de la ville : 9                                                                        | Support technique                                                    | 09 253 313 60                                                        |
|                                                                                                  | Support technique par fax                                            | 09 253 313 81                                                        |
|                                                                                                  | Suivi clientèle                                                      | 09 253 313 38                                                        |
|                                                                                                  | Service clients pour le grand public et les PME                      | 09 693 791 94                                                        |
|                                                                                                  | Fax                                                                  | 09 253 313 99                                                        |
|                                                                                                  | Standard                                                             | 09 253 313 00                                                        |
| France (Paris) (Montpellier)                                                                     | Site Web : support.euro.dell.com                                     |                                                                      |
| Indicatif d'accès international :                                                                | E-mail : support.euro.dell.com/fr/fr/emaildell/                      |                                                                      |
| 00                                                                                               | Grand public et PME                                                  |                                                                      |
| Indicatif du pays : 33                                                                           | Support technique                                                    | 0825 387 270                                                         |
| Indicatif des villes : (1)(4)                                                                    | Service clients                                                      | 0825 823 833                                                         |
|                                                                                                  | Standard                                                             | 0825 004 700                                                         |
|                                                                                                  | Standard (appels depuis un emplacement hors France)                  | 04 99 75 40 00                                                       |
|                                                                                                  | Ventes                                                               | 0825 004 700                                                         |
|                                                                                                  | Fax                                                                  | 0825 004 701                                                         |
|                                                                                                  | Télécopieur (appels depuis un emplacement hors<br>France)            | 04 99 75 40 01                                                       |
|                                                                                                  | Grandes entreprises                                                  |                                                                      |
|                                                                                                  | Support technique                                                    | 0825 004 719                                                         |
|                                                                                                  | Service clients                                                      | 0825 338 339                                                         |
|                                                                                                  | Standard                                                             | 01 55 94 71 00                                                       |
|                                                                                                  | Ventes                                                               | 01 55 94 71 00                                                       |
|                                                                                                  | Fax                                                                  | 01 55 94 71 01                                                       |

| Pays (Ville)<br>Indicatif d'accès<br>international Indicatif du<br>pays                                                        | Nom de département ou zone de service,<br>site Web et adresse e-mail                                                                                                    | Indicatifs de zone,<br>Numéros locaux et<br>Numéros d'appel gratuits         |
|----------------------------------------------------------------------------------------------------|----------------------------------------------------------------------------------------------------|------------------------------------------------------------------------------|
| Indicatif de la ville                                                                                                    | Site Web - support ours dell com                                                                                                    |                                                                              |
| Indicatif d'accès international :<br>00<br>Indicatif du pays : 30                                                              | E-mail : support.euro.dell.com/gr/en/emaildell/<br>Support technique<br>Support technique Gold<br>Standard<br>Ventes                                                                                                    | 080044149518<br>08844140083<br>2108129800<br>2108129800                      |
| Inde                                                                                                    | Fax<br>Support technique<br>Ventes                                                                                                    | 2108129812<br>1600 33 8045<br>1600 33 8044                                   |
| Irlande (Cherrywood)<br>Indicatif d'accès international :<br>16<br>Indicatif du pays : <b>353</b><br>Indicatif de la ville : 1 | Site Web : support.euro.dell.com<br>E-mail : dell_direct_support@dell.com<br>Support technique pour l'Irlande<br>U.K. Support technique (composez ce numéro<br>uniquement à partir du Royaume-Uni)<br>Service clients pour le grand public<br>Service clients pour les PME<br>Service clients pour les Royaume-Uni (composez<br>ce numéro uniquement à partir du Royaume- | 1850 543 543<br>0870 908 0800<br>01 204 4014<br>01 204 4014<br>0870 906 0010 |
|                                                                                                    | Uni)<br>Service clients pour les grandes entreprises<br>Service clients pour les grandes entreprises (appel<br>depuis le R-U uniquement)<br>Ventes pour l'Irlande<br>Ventes au Royaume-Uni (composez ce numéro<br>uniquement à partir du Royaume-Uni)<br>Fax/FaxVentes                                                                                                    | 1850 200 982<br>0870 907 4499<br>01 204 4444<br>0870 907 4000<br>01 204 0103 |
|                                                                                                    | Standard                                                                                                    | 01 204 4444                                                                  |

| Pays (Ville)<br>Indicatif d'accès<br>international Indicatif du<br>pays | Nom de département ou zone de service,<br>site Web et adresse e-mail | Indicatifs de zone,<br>Numéros locaux et<br>Numéros d'appel gratuits |
|-------------------------------------------------------------------------|----------------------------------------------------------------------|----------------------------------------------------------------------|
| Indicatif de la ville                                                   |                                                                      |                                                                      |
| Italie (Milan)                                                          | Site Web : support.euro.dell.com                                     |                                                                      |
| Indicatif d'accès international :                                       | E-mail : support.euro.dell.com/it/it/emaildell/                      |                                                                      |
|                                                                         | Grand public et PME                                                  |                                                                      |
| Indicatif du pays : 39                                                  | Support technique                                                    | 02 577 826 90                                                        |
| Indicatif de la ville : 02                                              | Service clients                                                      | 02 696 821 14                                                        |
|                                                                         | Fax                                                                  | 02 696 821 13                                                        |
|                                                                         | Standard                                                             | 02 696 821 12                                                        |
|                                                                         | Grandes entreprises                                                  |                                                                      |
|                                                                         | Support technique                                                    | 02 577 826 90                                                        |
|                                                                         | Service clients                                                      | 02 577 825 55                                                        |
|                                                                         | Fax                                                                  | 02 575 035 30                                                        |
|                                                                         | Standard                                                             | 02 577 821                                                           |
| Luxembourg                                                              | Site Web : support.euro.dell.com                                     |                                                                      |
| Indicatif d'accès international :                                       | E-mail : tech_be@dell.com                                            |                                                                      |
| 00                                                                      | Support technique (Bruxelles, Belgique)                              | 3420808075                                                           |
| Indicatif national : 352                                                | Ventes au grand public et aux PME (Bruxelles,<br>Belgique)           | appel gratuit : 080016884                                            |
|                                                                         | Ventes aux grandes entreprises (Bruxelles,<br>Belgique)              | 02 481 91 00                                                         |
|                                                                         | Service clients (Bruxelles, Belgique)                                | 02 481 91 19                                                         |
|                                                                         | Fax (Bruxelles, Belgique)                                            | 02 481 92 99                                                         |
|                                                                         | Standard (Bruxelles, Belgique)                                       | 02 481 91 00                                                         |
| Mexique                                                                 | Support technique clients                                            | 001-877-384-8979                                                     |
| Indicatif d'accès international :                                       |                                                                      | ou 001-877-269-3383                                                  |
| 00                                                                      | Ventes                                                               | 50-81-8800                                                           |
| Indicatif du pays : 52                                                  |                                                                      | ou 01-800-888-3355                                                   |
|                                                                         | Service clients                                                      | 001-877-384-8979                                                     |
|                                                                         |                                                                      | ou 001-877-269-3383                                                  |
|                                                                         | Standard                                                             | 50-81-8800                                                           |
|                                                                         |                                                                      | ou 01-800-888-3355                                                   |

| Pays (Ville)<br>Indicatif d'accès<br>international Indicatif du<br>pays | Nom de département ou zone de service,<br>site Web et adresse e-mail | Indicatifs de zone,<br>Numéros locaux et<br>Numéros d'appel gratuits |
|-------------------------------------------------------------------------|----------------------------------------------------------------------|----------------------------------------------------------------------|
| Indicatif de la ville                                                   |                                                                      |                                                                      |
| Norvège (Lysaker)                                                       | Site Web : support.euro.dell.com                                     |                                                                      |
| Indicatif d'accès international :<br>00                                 | Support e-mail (ordinateurs portables) :                             |                                                                      |
|                                                                         | nor_nbk_support@dell.com                                             |                                                                      |
| Indicatif du pays : 47                                                  | Support e-mail (ordinateurs de bureau) :                             |                                                                      |
|                                                                         | nor_support@dell.com                                                 |                                                                      |
|                                                                         | Support e-mail (serveurs) :                                          |                                                                      |
|                                                                         | nordic_server_support@dell.com                                       |                                                                      |
|                                                                         | Support technique                                                    | 671 16882                                                            |
|                                                                         | Suivi clientèle                                                      | 671 17514                                                            |
|                                                                         | Service clients pour le grand public et les PME                      | 23162298                                                             |
|                                                                         | Standard                                                             | 671 16800                                                            |
|                                                                         | Télécopieur du standard                                              | 671 16865                                                            |
| Pays-Bas (Amsterdam)                                                    | Site Web : support.euro.dell.com                                     |                                                                      |
| Indicatif d'accès international :                                       | Adresse e-mail (support technique) :                                 |                                                                      |
| 00                                                                      | (Entreprise) : nl_server_support@dell.com                            |                                                                      |
| Indicatif du pays : 31                                                  | (Latitude) : nl_latitude_support@dell.com                            |                                                                      |
| Indicatif de la ville : 20                                              | (Inspiron) : nl_inspiron_support@dell.com                            |                                                                      |
|                                                                         | (Dimension) : nl_dimension_support@dell.com                          |                                                                      |
|                                                                         | (OptiPlex) : nl_optiplex_support@dell.com                            |                                                                      |
|                                                                         | (Dell Precision) :<br>nl_workstation_support@dell.com                |                                                                      |
|                                                                         | Support technique                                                    | 020 674 45 00                                                        |
|                                                                         | Support technique par fax                                            | 020 674 47 66                                                        |
|                                                                         | Service clients pour le grand public et les PME                      | 020 674 42 00                                                        |
|                                                                         | Suivi clientèle                                                      | 020 674 4325                                                         |
|                                                                         | Ventes au grand public et aux PME                                    | 020 674 55 00                                                        |
|                                                                         | Ventes relationnelles                                                | 020 674 50 00                                                        |
|                                                                         | Ventes par fax au grand public et aux PME                            | 020 674 47 75                                                        |
|                                                                         | Télécopieur des ventes relationnelles                                | 020 674 47 50                                                        |
|                                                                         | Standard                                                             | 020 674 50 00                                                        |
|                                                                         | Télécopieur du standard                                              | 020 674 47 50                                                        |

| Pays (Ville)<br>Indicatif d'accès<br>international Indicatif du<br>pays<br>Indicatif de la ville | Nom de département ou zone de service,<br>site Web et adresse e-mail | Indicatifs de zone,<br>Numéros locaux et<br>Numéros d'appel gratuits |
|--------------------------------------------------------------------------------------------------|----------------------------------------------------------------------|----------------------------------------------------------------------|
| Pologne (Varsovie)                                                                               | Site Web : support.euro.dell.com                                     |                                                                      |
| Indicatif d'accès international :                                                                | E-mail : pl_support@dell.com                                         |                                                                      |
| 011                                                                                              | Téléphone Service clients                                            | 57 95 700                                                            |
| Indicatif du pays : 48                                                                           | Service clients                                                      | 57 95 999                                                            |
| Indicatif de la ville : 22                                                                       | Ventes                                                               | 57 95 999                                                            |
|                                                                                                  | Télécopieur Service clients                                          | 57 95 806                                                            |
|                                                                                                  | Télécopieur du bureau d'accueil                                      | 57 95 998                                                            |
|                                                                                                  | Standard                                                             | 57 95 999                                                            |
| Portugal                                                                                         | Site Web : support.euro.dell.com                                     |                                                                      |
| Indicatif d'accès international :                                                                | E-mail : support.euro.dell.com/pt/en/emaildell/                      |                                                                      |
| 00                                                                                               | Support technique                                                    | 707200149                                                            |
| Indicatif du pays : 351                                                                          | Service clients                                                      | 800 300413                                                           |
|                                                                                                  | Ventes                                                               | 800 300 410 ou 800 300 411 ou<br>800 300 412 ou 21 422 07 10         |
|                                                                                                  | Fax                                                                  | 21 424 01 12                                                         |
| Porto Rico                                                                                       | Support technique général                                            | 1-800-805-7545                                                       |

| Pays (Ville)<br>Indicatif d'accès<br>international Indicatif du<br>pays<br>Indicatif de la ville | Nom de département ou zone de service,<br>site Web et adresse e-mail                          | Indicatifs de zone,<br>Numéros locaux et<br>Numéros d'appel gratuits |
|--------------------------------------------------------------------------------------------------|-----------------------------------------------------------------------------------------------|----------------------------------------------------------------------|
| Royaume-Uni (Bracknell)                                                                          | Site Web : support.euro.dell.com                                                              |                                                                      |
| Indicatif d'accès international : 00                                                             | Site Web du service clients : support.euro.dell.com/v                                         | uk/en/ECare/Form/Home.asp                                            |
| Indicatif du pays : 44                                                                           | E-mail: dell direct support@dell.com                                                          |                                                                      |
| Indicatif de la ville : 1344                                                                     | Support technique (Grandes<br>entreprises/Comptes privilégiés/PAD [plus de<br>1000 employés]) | 0870 908 0500                                                        |
|                                                                                                  | Support technique (Direct/Division des comptes privilégiés et Général)                        | 0870 908 0800                                                        |
|                                                                                                  | Service clients des comptes internationaux                                                    | 01344 373 186                                                        |
|                                                                                                  | Service clients pour le grand public et les PME                                               | 0870 906 0010                                                        |
|                                                                                                  | Service clients pour les grandes entreprises                                                  | 01344 373 185                                                        |
|                                                                                                  | Service clients pour les Comptes privilégiés<br>(500–5000 employés)                           | 0870 906 0010                                                        |
|                                                                                                  | Service clients pour les comptes<br>gouvernementaux centralisés                               | 01344 373 193                                                        |
|                                                                                                  | Service clients pour gouvernement local et pour<br>le domaine de l'Éducation                  | 01344 373 199                                                        |
|                                                                                                  | Service clients du domaine de la Santé                                                        | 01344 373 194                                                        |
|                                                                                                  | Service de ventes au grand public et aux PME                                                  | 0870 907 4000                                                        |
|                                                                                                  | Ventes aux entreprises/secteur public                                                         | 01344 860 456                                                        |
| Singapour (Singapour)                                                                            | Support technique                                                                             | appel gratuit : 800 6011 051                                         |
| Indicatif d'accès international : 005                                                            | Service clients (Penang, Malaisie)                                                            | 604 633 4949                                                         |
|                                                                                                  | Ventes transactionnelles                                                                      | appel gratuit : 800 6011 054                                         |
| Indicatif du pays : 65                                                                           | Ventes aux grandes entreprises                                                                | appel gratuit : 800 6011 053                                         |

| Pays (Ville)<br>Indicatif d'accès<br>international Indicatif du<br>pays<br>Indicatif de la ville | Nom de département ou zone de service,<br>site Web et adresse e-mail                                                        | Indicatifs de zone,<br>Numéros locaux et<br>Numéros d'appel gratuits |
|--------------------------------------------------------------------------------------------------|----------------------------------------------------------------------------------------------------|----------------------------------------------------------------------|
| Suède (Upplands Vasby)                                                                           | Site Web : support.euro.dell.com                                                                                            |                                                                      |
| Indicatif d'accès international :<br>00                                                          | E-mail : swe_support@dell.com                                                                                               |                                                                      |
| Indicatif du pays : 46                                                                           | Support par e-mail pour Latitude et Inspiron :<br>Swe-nbk_kats@dell.com                                                     |                                                                      |
| Indicatif de la ville : 8                                                                        | Support par e-mail pour OptiPlex :<br>Swe_kats@dell.com                                                                     |                                                                      |
|                                                                                                  | Support par e-mail pour serveurs :<br>Nordic_server_support@dell.com                                                        |                                                                      |
|                                                                                                  | Support technique                                                                                                    | 08 590 05 199                                                        |
|                                                                                                  | Suivi clientèle                                                                                                    | 08 590 05 642                                                        |
|                                                                                                  | Service clients près du grand public et des PME                                                                             | 08 587 70 527                                                        |
|                                                                                                  | Support du programme EPP (Employee<br>Purchase Program - Achat par les employés)                                            | 20 140 14 44                                                         |
|                                                                                                  | Support technique par fax                                                                                                   | 08 590 05 594                                                        |
|                                                                                                  | Ventes                                                                                                    | 08 590 05 185                                                        |
| Suisse (Genève)                                                                                  | Site Web : support.euro.dell.com                                                                                            |                                                                      |
| Indicatif d'accès international :                                                                | E-mail : swisstech@dell.com                                                                                                 |                                                                      |
| 00<br>Indicatif du pays : 41                                                                     | E-mail pour le grand public, les PME et les<br>grosses entreprises francophones :<br>support.euro.dell.com/ch/fr/emaildell/ |                                                                      |
| Indicatif de la ville : 22                                                                       | Support technique (Grand public et PME)                                                                                     | 0844 811 411                                                         |
|                                                                                                  | Support technique (Grandes entreprises)                                                                                     | 0844 822 844                                                         |
|                                                                                                  | Service clients (Grand public et PME)                                                                                       | 0848 802 202                                                         |
|                                                                                                  | Service clients (Grandes entreprises)                                                                                       | 0848 821 721                                                         |
|                                                                                                  | Fax                                                                                                    | 022 799 01 90                                                        |
|                                                                                                  | Standard                                                                                                    | 022 799 01 01                                                        |

# Accord de licence du logiciel de Dell

Le présent document constitue un accord juridique passé entre vous, l'utilisateur, et Dell Products, L.P (« Dell »). Cet accord concerne tout logiciel distribué avec le produit Dell pour lequel il n'existe pas d'accord de licence distinct entre vous et le fabricant ou le propriétaire du logiciel (appelé collectivement le « Logiciel »). En ouvrant ou décachetant l'emballage du logiciel, en installant ou téléchargeant ce dernier ou encore en utilisant une copie du logiciel préinstallée sur l'ordinateur, vous acceptez d'être lié par les termes de cet accord. Si vous n'acceptez pas ces termes, renvoyez immédiatement tous les éléments du Logiciel (disquettes, documentation et emballage) et désinstallez toute copie préinstallée.

L'utilisation d'une copie du Logiciel n'est autorisée que sur un seul système informatique à la fois, à moins que vous ne disposiez de plusieurs licences, auquel cas vous pouvez utiliser autant de copies que vous avez de licences. « Utiliser » signifie charger le Logiciel dans la mémoire temporaire ou permanente de l'ordinateur. L'installation sur un serveur réseau pour distribution uniquement aux autres ordinateurs n'est pas considérée comme une « utilisation » si (et seulement si) vous disposez d'une licence pour chaque ordinateur sur lequel le Logiciel est distribué. Assurez-vous que le nombre de personnes utilisant le Logiciel installé sur un serveur réseau ne dépasse pas le nombre de licences dont vous disposez. Vous devrez sinon acheter des licences supplémentaires afin que le nombre de licences corresponde au nombre d'utilisateurs. Si vous êtes un client commercial de Dell ou que vous lui êtes affilié, vous accordez par le présent document à Dell ou à un agent sélectionné par Dell, le droit de procéder à une inspection de votre utilisation du Logiciel pendant les heures de bureau, vous acceptez de coopérer avec Dell à une telle inspection sera limitée à la vérification du respect des termes de cet accord.

Ce Logiciel est protégé par les lois sur les droits d'auteur des Etats-Unis et les traités internationaux. Vous êtes autorisé à effectuer une copie du logiciel à des fins de sauvegarde ou d'archivage uniquement ou à la transférer sur un disque dur unique, à condition que vous gardiez l'original à des fins de sauvegarde ou d'archivage uniquement. Vous n'êtes pas autorisé à louer (en location simple ou en crédit-bail) le Logiciel ou à copier la documentation écrite l'accompagnant mais vous pouvez transférer la propriété du Logiciel et de sa documentation de manière permanente, à condition que vous ne conserviez aucune copie et que le bénéficiaire accepte les termes de cet accord. Tout transfert doit inclure la dernière mise à jour et toutes les versions antérieures. Il est interdit d'effectuer toute opération d'ingénierie inverse, de désassembler ou de décompiler le Logiciel. Si l'emballage accompagnant l'ordinateur contient des CD, des disquettes de 3 pouces <sup>1/2</sup> ou de 5 pouces <sup>1/4</sup>, n'utilisez que le support convenant à votre ordinateur. Il est interdit d'utiliser les disques d'installation sur un autre ordinateur ou réseau, de les louer ou de les transférer à un autre utilisateur, excepté selon les termes de cet accord.

#### Garantie limitée

Dell garantit que les disques du Logiciel sont, dans des conditions d'utilisation normales, exempts de tout défaut matériel ou de fabrication, pendant une durée de quatre-vingt dix (90) jours après leur réception. Cette garantie ne s'applique qu'à vous et ne peut être transférée. Toute garantie implicite est limitée à un délai de quatre-vingt dix jours (90) à partir de la date de réception du logiciel. Certaines juridictions n'admettent pas la limitation du délai de garantie implicite ; il se peut donc que cette déclaration ne vous concerne pas. L'entière responsabilité de Dell et de ses fournisseurs, et votre seul recours, se limitent : (a) au remboursement du prix d'achat du Logiciel ou (b) au remplacement de tout disque non conforme à cette garantie, renvoyé avec un numéro de retour à Dell, à vos frais et à vos risques. Cette garantie limitée n'est pas applicable si le disque a été abîmé en raison d'un accident, d'une mauvaise utilisation ou encore d'une modification ou d'un entretien par toute personne ne dépendant pas de Dell. Tout disque de remplacement est garanti pendant la durée restante de la période de garantie d'origine ou pendant trente (30) jours, en fonction de l'option offrant la plus longue garantie.

Dell ne garantit PAS que les fonctions du Logiciel répondront à vos besoins ou que le fonctionnement du Logiciel sera ininterrompu ou dépourvu d'erreur. Vous êtes responsable de la sélection du Logiciel à des fins données ainsi que de son utilisation et des résultats obtenus.

DELL, EN SON NOM ET CELUI DE SES FOURNISSEURS, REJETTE TOUTES LES AUTRES GARANTIES, EXPRESSES OU IMPLICITES, NOTAMMENT TOUTE GARANTIE IMPLICITE DE COMMERCIABILITE OU DE CONFORMITE A UN USAGE SPECIFIQUE, POUR LE LOGICIEL ET TOUTE DOCUMENTATION ECRITE L'ACCOMPAGNANT. Cette garantie vous accorde des droits légaux spécifiques. Il est possible que vous en possédiez d'autres, pouvant varier d'une juridiction à une autre.

DELL OU SES FOURNISSEURS NE POURRONT EN AUCUN CAS ETRE TENUS RESPONSABLES DES DOMMAGES DECOULANT DE QUELQUE MANIERE QUE CE SOIT (Y COMPRIS, MAIS SANS AUCUNE LIMITATION, LES DOMMAGES DECOULANT D'UNE PERTE DE BENEFICES OU DE L'INTERRUPTION D'UNE ACTIVITE COMMERCIALE, D'UNE PERTE D'INFORMATIONS COMMERCIALES OU DE TOUTE AUTRE PERTE FINANCIERE) DE L'UTILISATION OU DE L'IMPOSSIBILITE D'UTILISER LE LOGICIEL, ET CE, MEME SI DELL A ETE PREVENU DE L'EVENTUALITE DE CES DOMMAGES. Dans la mesure où certaines juridictions n'autorisent pas l'exclusion ni la limitation de la responsabilité en cas de dommages accidentels, il est possible que la clause limitative ci-dessus ne vous soit pas applicable.

### Général

Cette licence reste en vigueur jusqu'à ce qu'elle soit résiliée. Elle pourra l'être conformément aux conditions définies plus haut ou si vous ne vous conformez pas à l'un de ses termes. En cas de résiliation, vous vous engagez à détruire le Logiciel, toute documentation l'accompagnant et toute copie. Cet accord est régi par les lois de l'Etat du Texas. Chaque clause de cet accord est indépendante et peut être dissociée des autres. Si l'une des clauses n'est pas applicable, cela n'a pas d'incidence sur l'effet exécutoire des autres clauses, termes ou conditions de cet accord. Cet accord engage également les successeurs et les ayants droit. Par cet accord vous acceptez, ainsi que Dell, de renoncer, dans les limites légales, à tout droit à engager un procès concernant le Logiciel ou cet accord. Cette renonciation pouvant ne pas être applicable dans certaines juridictions, il se peut qu'elle ne vous concerne pas. Vous reconnaissez avoir lu cet accord, le comprendre et accepter d'être lié par ses termes et vous admettez qu'il constitue le contrat complet et exclusif existant entre vous et Dell au sujet du Logiciel.

# Index

### A

adresse IP, recherche, 21, 24 annulation d'un travail, 60

### C

cartes mémoire, installation, 29 cartouche de toner nettoyage de l'imprimante, 65 remplacement, 64

cartouche de toner, installation, 66

centre de moniteurs d'état, utilisation, 61

changement de langue sur le panneau de commandes, 56

chargement de papier chargeur multifonction, 49 tiroir standard, 46

chargement de transparents chargeur multifonction, 49 tiroir standard, 46

chargeur multifonction chargement de papier, 49 chargement de transparents, 49 fermeture, 54 icônes, 49 commande de fournitures, 2 connexion de l'imprimante directe au réseau (file d'attente), 21 directe au réseau (pas de file d'attente), 24 locale, 13 consignes de sécurité, 9

### D

désactivation des menus sur le panneau de commandes, 58

désinstallation du logiciel, 62

désinstallation du logiciel d'imprimante Dell, 62

désinstallation du logiciel d'imprimante, utilisation, 62

### F

fenêtre Commande de toner Dell, 62 fenêtre commande de toner, utilisation, 62 fenêtre d'état de l'impression, utilisation, 62 fournitures, commande, 2

## I

impression locale, 37 réseau, 37 utilisation d'un câble USB, 13 impression d'un travail, 60 impression locale, 38 impression partagée du serveur d'impression, 19 sur un serveur, 22 impression réseau, 11 installation cartes mémoire optionnelles, 29 cartouche de toner, 66 pilotes d'imprimante, 38 pour tous les clients, 20, 23, 27 sur le réseau, 26 utilisation de Linux, 19 utilisation de Novell NetWare, 19 utilisation de Windows 2000, 14, 40

utilisation de Windows 95, 18 utilisation de Windows 98, 16, 43 utilisation de Windows Me, 41 utilisation de Windows NT, 16, 42 utilisation de Windows XP, 14, 39 pilotes d'imprimante utilisation de Windows Me, 15

# L

Linux, pilotes, 19 logiciels centre de moniteurs d'état, 61 commande de toner, 62 désinstallation, 62 état de l'impression, 62 moniteur d'état, 61 programme de configuration de pilote, 63

### Μ

maintenance de l'imprimante cartouche de toner installation, 66 nettoyage de l'imprimante, 65 mémoire de l'imprimante, 29 menus désactivés, 58 modification des paramètres d'imprimante sur le panneau de commandes, 56 moniteur d'état, utilisation, 61

### Ν

Novell NetWare, utilisation, 19

### Ρ

panneau de commandes changement de langue, 56 désactivation des menus, 58 modification des paramètres d'imprimante, 56 restauration des paramètres usine, 57

paramètres usine, restauration, 57

pilotes, installation, 38

programme de configuration de pilote, utilisation, 63

### R

recherche de l'adresse IP, 21, 24 remplacement de la cartouche de toner, 64 réseau, connexion, 21, 24 restauration des paramètres usine, 57

### S

serveur d'impression connexion locale, 13 impression partagée, 19

### Т

toner, commande, 2

### W

Windows 98, pilotes, 16 Windows Me, pilotes, 15 Windows NT, pilotes, 16

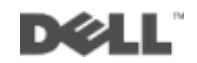